# H4032

| GB          | IP Door Camera Unit                 |
|-------------|-------------------------------------|
| CZ          | IP dveřní kamerová jednotka         |
| SK          | IP dverná kamerová jednotka         |
| PL          | IP jednostka z kamerą do drzwi      |
| HU          | IP Videotelefon kameraegység        |
| SI          | Zunanja IP kamera                   |
| RS HR BA ME | IP kamera za vrata                  |
| DE          | IP Türklingel Kameraeinheit         |
| UA          | Блок дверний IP-камери              |
| R0 MD       | Cameră video de ușă IP              |
| LT          | IP durų kameros blokas              |
| LV          | IP durvju kameras komplekts         |
| EE          | IP-uksekaamera üksus                |
| BG          | IP външно тяло с камера             |
| FR          | Caméra de porte IP                  |
| IT          | IP Unità della telecamera per porta |
| ES          | Unidad de cámara IP para puerta     |
| NL          | IP Deurcamera-unit                  |

# CE

#### www.emos.eu

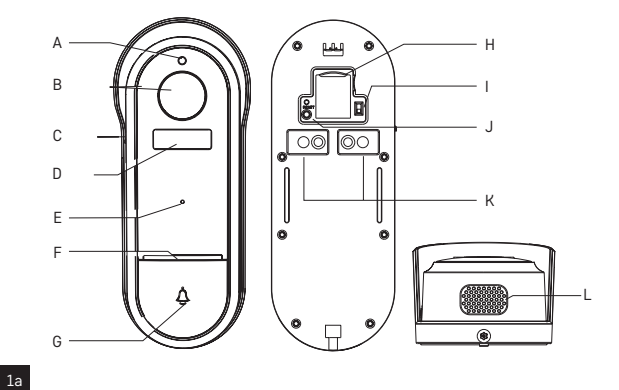

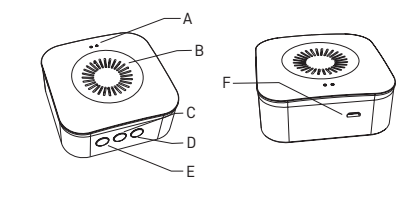

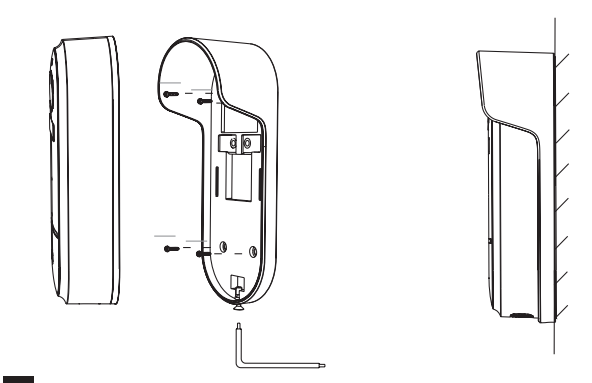

2a

1b

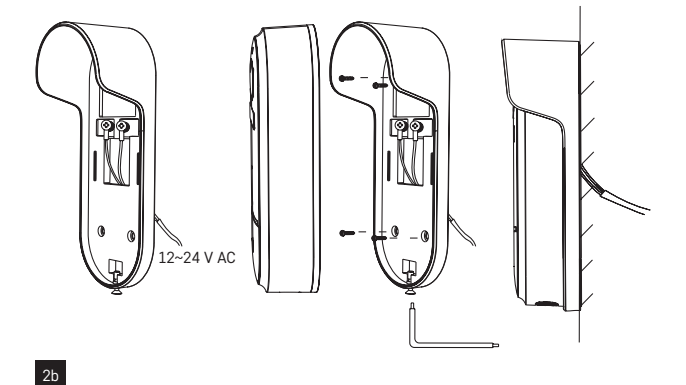

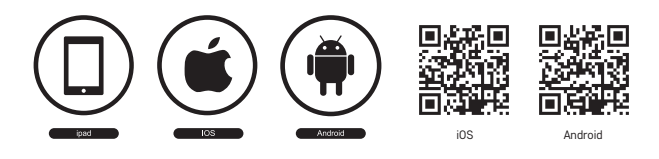

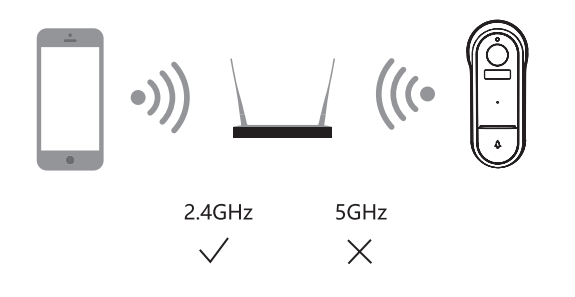

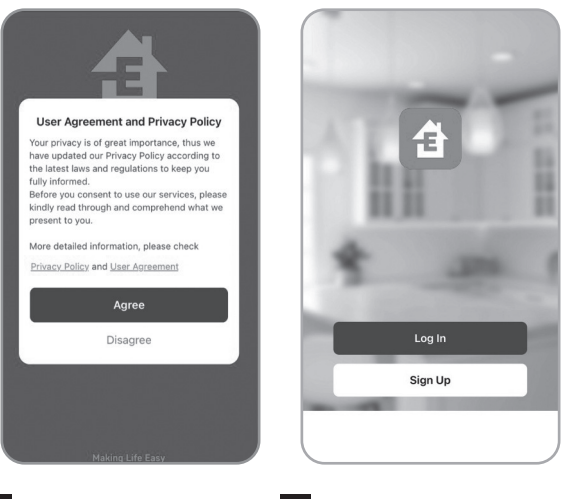

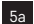

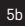

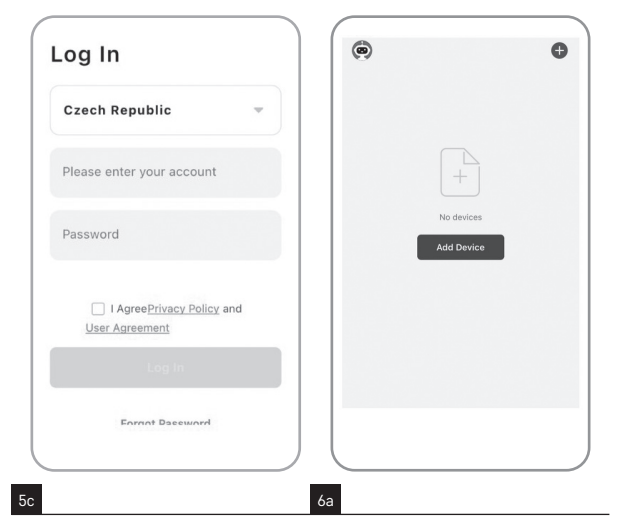

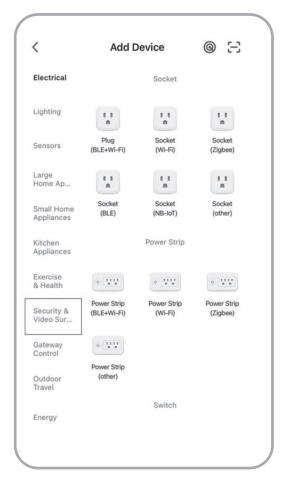

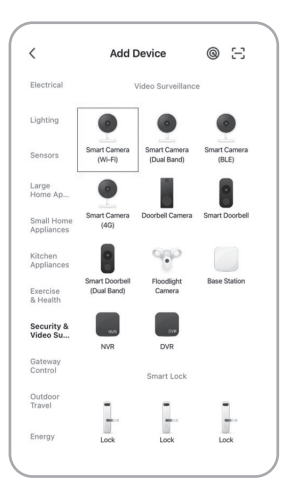

6b

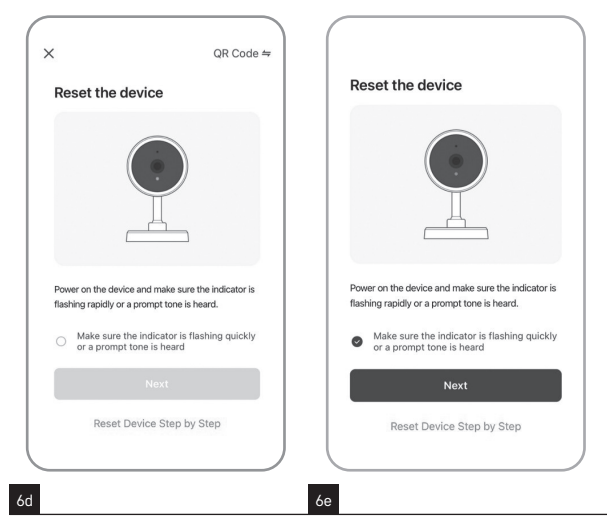

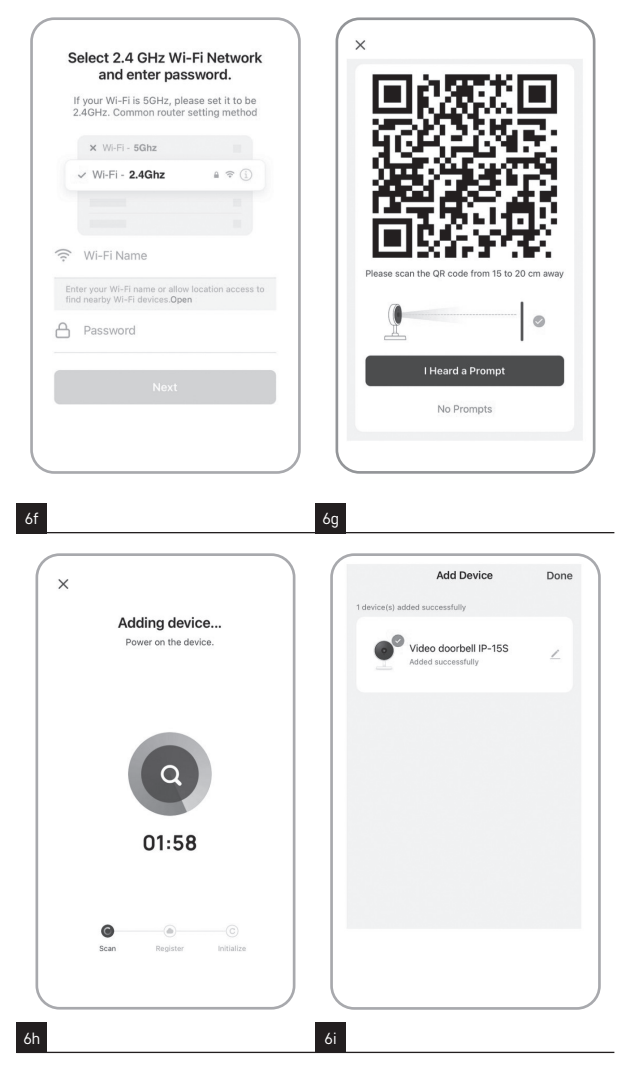

## GB | IP Door Camera Unit

#### Package contents:

Chime Wireless doorbell Mount Screws Screwdriver

## Technical specifications:

#### Wifi doorbell:

Power supply: DC 5 V/1 A, AC 12~24 V Dimensions: 140 × 55 × 40 mm Net weight: 200 g Resolution: 1 920 × 1 080 Sensor: 1/2.9" 2 Megapixel CMOS Battery capacity: 6 700 mAh PIR detection range: 5 m PIR angle: 100"

#### Wireless doorbell:

Power: 3× AA (LR6) 1.5 V Frequency: 433.92 MHz ±250 kHz

#### Description of the device: fig. 1a

- A Light sensor
- B Lens
- C Micro USB port
- D PIR sensor
- E Microphone
- F Status LED

#### Description of the device: fig. 1b

- A LED status light
- B Speaker
- C Volume

RESET pin Power adapter USB cable 3× AA LR6 1.5 V Manual

Lens: 3.2 mm, F2.0 Storage: SD card (Max. 128 GB), Cloud storage Enclosure rating: IP65 APP: EMOS GoSmart for Android and iOS Connection: 2.4 GHz WIFI (IEEE802.11b/g/n) Maximum number of users: 4

Distance: approx. 80 m (open space)

- G Doorbell button
- H SD card slot
- I On/off button
- J RESET button
- K External power supply
- L Speaker
- D Melody
- E Pairing button
- F Micro USB

#### Installing the camera onto a wall (powered by batteries): fig. 2a

- 1. Install the mount on a wall with screws.
- 2. Install the camera in the mount and affix it with a screw.

#### Installing the camera onto a wall (powered from the grid): fig. 2b

- 1. Prepare the accessories required for powering by AC power.
- 2. Place and install the mount on the wall and connect the mount to an AC power source.
- 3. Install the camera in the mount and affix it with a screw.

#### Pairing a wireless doorbell with a Wifi doorbell:

- Press the button "<sup>®</sup>" for 2seconds, the status LED flashes red slowly and the doorbell is in pairing mode.
- Then press the ring button on the Wi-fi doorbell, once the status LED goes off and the melody automatically plays the pairing was successful.

#### Cancel pairing of the wireless doorbell with the Wi-fi doorbell:

Press the button "<sup>®</sup>" for 5seconds, the device is in factory setting.

#### Installing the EMOS GoSmart app: fig. 3

The app is available for Android and iOS on Google play and App Store. Download the application by scanning the corresponding QR code.

#### Router setting: fig. 4

The camera only supports 2.4 GHz Wifi (not 5 GHz).

#### EMOS GoSmart mobile app:

#### Fig. 5a

Open EMOS GoSmart and confirm the privacy policy by tapping agree.

#### Fig. 5b

Choose sign up.

#### Fig. 5c

Enter a valid e-mail address and choose a password. Confirm the privacy policy by tapping agree.

Choose log in.

#### Fig. 6a

Choose add device.

#### Fig. 6b

Choose the corresponding product category.

#### Fig. 6c

Choose the correct type of product.

Fia. 6d Connect the device to power.

#### Fig. 6e

Make sure the LED on the device is flashing. Confirm by tapping next.

#### Fia. 6f

Enter the name of the Wifi network and password.

Confirm by tapping next.

#### Fig. 6g

A QR code will appear on the screen of your device. Place the QR code in front of the lens of the camera unit. Confirm that you have heard an audio signal for successful pairing. Fia. 6h

The device will be detected automatically.

#### Fia. 6i

The device has been found. Confirm by tapping done.

#### Connectivity: Wi-Fi 2.4 GHz IEEE 802.11b/g/n Frequency band: 2.400-2.4835 GHz

Do not dispose with domestic waste. Use special collection points for sorted waste. Contact local authorities for information about collection points. If the electronic devices would be disposed on landfill, dangerous substances may reach groundwater and subsequently food chain, where it could affect human health.

Hereby, EMOS spol. s r.o. declares that the radio equipment type H4032 is in compliance with Directive 2014/53/EU. The full text of the EU declaration of conformity is available at the following internet address: http://www.emos.eu/download.

## CZ | IP dveřní kamerová jednotka

#### Obsah balení:

Zvonek Bezdrátový zvonek Držák Šroubky Šrouhovák

## Technická specifikace:

#### Wifi zvonek:

Napájení: DC 5 V/1 A, AC 12~24 V Rozměry: 140 × 55 × 40 mm Čistá hmotnost: 200 g Rozlišení: 1 920 × 1 080 Sensor: 1/2.9" 2 Megapixel CMOS

RESET kolík Napáiecí adaptér USB kabel 3× AA LR6 1,5 V Manuál

Kapacita baterie: 6 700 mAh Rozsah detekce PIR: 5 m PIR úhel: 100° Obiektiv: 3.2 mm. F2.0

Uložiště: SD card (Max. 128 GB), Cloud storage Stupeň krytí: IP65 APP: EMOS GoSmart for Android and iOS

#### Bezdrátový zvonek:

Napájení: 3× AA (LR6) 1,5 V Frekvence: 433,92 MHz ±250 kHz

#### Popis zařízení: obr. 1a

- A Snímač světla
- B Objektiv
- C Vstup Micro USB
- D PIR sensor
- E Mikrofon
- F Stavová LED dioda

#### Popis zařízení: obr. 1b

- A LED stavová dioda
- B Reproduktor
- C Hlasitost

Připojení: 2,4 GHz WIFI (IEEE802.11b/g/n) Maximální počet uživatelů: 4

Vzdálenost: cca 80 m (otevřený prostor)

G – Tlačítko vyzvánění

- H Slot pro SD kartu
- I Tlačítko zapnuto/vypnuto
- J RESET tlačítko
- K Externí napájení
- L Reproduktor
- D Melodie
- E Tlačítko párování
- F Micro USB

#### Instalace kamery na stěnu (napájení pomocí baterií): obr. 2a

- 1. Připevněte držák ke stěně pomocí montážních šroubů.
- 2. Nainstalujte kameru do držáku a zajistěte ji šroubem.

#### Instalace kamery na stěnu (napájení pomocí el. sítě): obr. 2b

- 1. Připravte si příslušenství, které je potřeba pro napájení střídavým proudem.
- 2. Umístěte a připevněte držák ke stěně a připojte držák ke zdroji střídavého proudu.
- 3. Nainstalujte kameru do držáku a zajistěte ji šroubem.

#### Párování bezdrátového zvonku s Wifi zvonkem:

- Stiskněte tlačítko"<sup>®</sup> po dobu 2 sekund, LED stavová dioda bliká pomalu červeně a zvonek je v párovacím módu.
- Poté stiskněte tlačítko vyzvánění na Wi-fi zvonku, jakmile LED stavová dioda zhasne a melodie automaticky dohraje – párování proběhlo úspěšně.

#### Zrušení párování bezdrátového zvonku s Wi-fi zvonkem:

Stiskněte tlačítko "<sup>®</sup> po dobu 5 sekund, zařízení je v továrním nastavení.

#### Instalace aplikace EMOS GoSmart: obr. 3

Aplikace je k dispozici pro Adroid a iOS prostřednictvím Google play a App Store. Ke stažení aplikace prosím naskenujte příslušný QR kód.

#### Nastavení routeru: obr. 4

Kamera podporuje pouze 2,4 GHz Wifi (nepodporuje 5 GHz).

#### Mobilní aplikace EMOS GoSmart:

#### Obr. 5a

Otevřete aplikaci EMOS GoSmart a potvrďte zásady ochrany osobních údajů a klikněte na souhlasím.

#### Obr. 5b

Vyberte možnost registrace.

#### Obr. 5c

Zadejte název platné emailové adresy a zvolte heslo. Potvrďte souhlas se zásadami ochrany osobních údajů. Zvolte registrovat.

#### Obr. 6a

Vyberte možnost přidat zařízení. **Obr. 6b** 

Zvolte danou kategorii produktů.

#### Obr. 6c

Zvolte daný typ produktu.

#### Obr. 6d. Zapněte zařízení do el. sítě.

Obr. 6e

Ujistěte se, že LED dioda na zařízení bliká. Potvrďte tlačítkem další.

**Obr. 6f** Zadejte název Wifi sítě a heslo. Potvrďte tlačítkem další.

Obr. 6g Na displeji Vašeho mobilního zařízení se objeví QR kód. QR kód umístěte před objektiv kamerové jednotky.

Konektivita: Wi-Fi 2,4 GHz IEEE 802.11b/g/n Kmitočtové pásmo: 2,400–2,4835 GHz Potvrďte, že jste slyšeli zvukový signál pro úspěšné spárování.

**Obr. 6h** Proběhne automatické vyhledání zařízení.

**Obr. 6i** Zařízení je vyhledáno. Potvrďte tlačítkem hotovo.

Nevyhazujte elektrické spotřebiče jako netříděný komunální odpad, použijte sběrná místa tříděného odpadu. Pro aktuální informace o sběrných místech kontaktujte místní úřady. Pokud jsou elektrické spotřebiče uložené na skládkách odpadků, nebezpečné látky mohou prosakovat do podzemní vody a dostat se do potravního řetězce a poškozovat vaše zdraví.

Tímto EMOS spol. s r.o. prohlašuje, že typ rádiového zařízení H4032 je v souladu se směrnicí 2014/53/EU. Úplné znění EU prohlášení o shodě je k dispozici na těchto internetových stránkách http://www.emos.eu/download.

## SK | IP dverná kamerová jednotka

#### Obsah balenia:

Zvonček Bezdrôtový zvonček Držiak Skrutky Skrutkovač

## Technická špecifikácia:

#### Zvonček Wifi:

Napájanie: DC 5 V/1 A, AC 12~24 V Rozmery: 140 × 55 × 40 mm Čistá hmotnosť: 200 g Rozlíšenie: 1 920 × 1 080 Senzor: 1/2,9" 2 Megapixel CMOS Kapacita batérie: 6 700 mAh Rozsah detekcie PIR: 5 m PIR uhol: 100°

#### Bezdrôtový zvonček:

Napájanie: 3× AA (LR6) 1,5 V Frekvencia: 433,92 MHz ±250 kHz

#### Popis zariadenia: obr. 1

- A Snímač svetla
- B Objektív
- C Vstup Micro USB
- D PIR senzor
- E Mikrofón
- F Stavová LED dióda
- G Tlačidlo zvonenia

RESET kolík Napájací adaptér USB kábel 3× AA LR6 1,5 V Manuál

Objektív: 3,2 mm, F2,0 Úložisko: SD card (max. 128 GB), Cloud storage Stupeň krytia: IP65 APP: EMOS GoSmart pre Android a iOS Pripojenie: 2,4 GHz WIFI (IEEE802.11b/g/n) Maximálny počet používateľov: 4

Vzdialenosť: približne 80 m (voľný priestor)

H – Slot pre SD kartu

- I Tlačidlo zapnuté/vypnuté
- J RESET tlačidlo
- K Externé napájanie
- L Reproduktor

#### Popis zariadenia: obr.2.

- A LED kontrolka stavu
- B Reproduktor

C – Zväzok

- D Melodv
- E Tlačidlo párovania
- F Micro USB

#### Inštalácia kamery na stenu (napájanie pomocou batérií): obr. 2a

- 1. Pripevnite držiak k stene pomocou montážnych skrutiek.
- Nainštalujte kameru do držiaka a zaistite ju skrutkou.

#### Inštalácia kamery na stenu (napájanie pomocou el. siete): obr. 2b

- 1. Pripravte si príslušenstvo, ktoré je potrebné pre napájanie striedavým prúdom.
- 2. Umiestnite a pripevnite držiak k stene a pripojte držiak k zdroju striedavého prúdu
- 3. Nainštalujte kameru do držiaka a zaistite ju skrutkou.

#### Spárovanie bezdrôtového zvončeka so zvončekom Wifi:

- Stlačte tlačidlo"<sup>®</sup> na 2 sekundy, stavový indikátor začne pomaly blikať červenou farbou a zvonček je v režime párovania.
- Potom stlačte tlačidlo zvonenia na zvončeku Wi-fi, keď zhasne stavová kontrolka a automaticky sa prehrá melódia - spárovanie prebehlo úspešne.

#### Zrušenie párovania bezdrôtového zvončeka so zvončekom Wi-fi:

Stlačte tlačidlo <sup>®</sup> na 5 sekúnd, zariadenie je v továrenskom nastavení.

#### Inštalácia aplikácie EMOS GoSmart: obr. 3

Aplikácia je k dispozícii pre Android a iOS prostredníctvom Google play a App Store. Na stiahnutie aplikácie prosím naskenujte príslušný QR kód.

#### Nastavenie routera: obr. 4

Kamera podporuje len 2,4 GHz Wifi (nepodporuje 5GHz).

#### Mobilná aplikácia EMOS GoSmart:

#### Obr. 5a

Otvorte aplikáciu EMOS GoSmart a potvrďte zásady ochrany osobných údajov a kliknite na súhlasím.

#### Obr. 5b

Vyberte možnosť registrácie.

#### Obr. 5c

Zadajte názov platnej emailovej adresy a zvoľte heslo. Potvrďte súhlas so zásadami ochrany osobných údajov. Zvoľte registrovať.

#### Obr. 6a

Vyberte možnosť pridať zariadenie.

#### Obr. 6b

Zvoľte danú kategóriu produktov.

#### Obr. 6c

Zvoľte daný typ produktu.

#### Obr. 6d

Zapnite zariadenie do el. siete.

#### Ohr. 6e

Uistite sa že LED dióda na zariadení bliká Potvrďte tlačidlom ďalšie.

#### Ohr. 6f

Zadajte názov Wifi siete a heslo. Potvrďte tlačidlom ďalšie

#### Obr. 6a

Na displeji Vášho mobilného zariadenia sa obiaví QR kód. QR kód umiestnite pred objektív kamerovei iednotky. Potvrďte, že ste počuli zvukový signál pre úspešné spárovanie.

#### Obr. 6h

Prebehne automatické vyhľadanie zariadenia

#### Obr. 6i

Zariadenie je vyhľadané. Potvrďte tlačidlom hotovo.

#### Konektivita: Wi-Fi 2,4 GHz IEEE 802.11b/g/n Kmitočtové pásmo: 2,400-2,4835 GHz

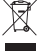

Nevyhadzujte elektrické spotrebiče ako netriedený komunálny odpad, použite zberné miesta triedeného odpadu. Pre aktuálne informácie o zberných miestach kontaktujte miestne úrady. Pokiaľ sú elektrické spotrebiče uložené na skládkach odpadkov, nebezpečné látky môžu presakovať do podzemnej vody a dostať sa do potravinového reťazca a poškodzovať vaše zdravie.

EMOS spol. s r.o. týmto vyhlasuje, že rádiové zariadenie typu H4032 je v súlade so smernicou 2014/53/EÚ. Úplné EÚ vyhlásenie o zhode je k dispozícii na tejto internetovej adrese: http://www.emos.eu/download.

## PL | IP jednostka z kamerą do drzwi

#### Zawartość opakowania:

Dzwonek Dzwonek bezprzewodowy Uchwyt Wkręty Wkrętak

#### Specyfikacja techniczna:

#### Dzwonek do drzwi Wifi:

Zasilanie: DC 5 V/1 A, AC 12~24 V Wymiary: 140 × 55 × 40 mm Ciężar netto: 200 g Rozdzielczość: 1 920 × 1 080 Czujnik: 1/2,9" 2 Megapixel CMOS Pojemność baterii: 6 700 mAh Zasięg PIR: 5 m Kąt widzenia PIR: 100°

#### Bezprzewodowy dzwonek do drzwi:

Zasilanie: 3× AA (LR6) 1,5 V Częstotliwość: 433,92 MHz ±250 kHz

#### Opis urządzenia: rys. 1a

- A Czujnik światła
- B Obiektyw
- C Wejście Micro USB
- D Czujnik PIR
- E Mikrofon
- F Dioda stanu LED

#### Opis urządzenia: rys. 1b

- A dioda LED stanu
- B Mówca
- C Tom

Kołek RESET Zasilacz Przewód USB 3× AA LR6 1,5 V Instrukcja

Obiektyw: 3,2 mm, F2,0 Miejsce zapisu: SD card (Maks. 128 GB), Cloud storage Stopień ochrony: IP65 APP: EMOS GoSmart for Android and iOS Podłączenie: 2,4 GHz WIFI (IEEE802.11b/g/n) Maksymalna liczba użytkowników: 4

Odległość: ok. 80 m (otwarta przestrzeń)

- G Przycisk dzwonienia
- H Slot na kartę SD
- I Przycisk włącz/wyłącz
- J Przycisk RESET
- K Zasilanie zewnętrzne
- L Głośnik
- D Melody
- E Przycisk parowania
- F Micro USB

#### Instalacja kamery na ścianie (zasilanie za pomocą baterii): rys. 2a

- 1. Uchwyt przymocowujemy do ściany za pomocą wkrętów montażowych.
- 2. Kamerę instalujemy w uchwycie i zabezpieczamy ją śrubą.

#### Instalacja kamery na ścianie (zasilanie z sieci elektrycznej): rys. 2b

- 1. Przygotowujemy wyposażenie, które jest potrzebne do zasilania prądem zmiennym.
- Umieszczamy i przymocowujemy uchwyt do ściany, a do uchwytu przymocowujemy zasilacz prądu zmiennego.
- 3. Kamerę instalujemy w uchwycie i zabezpieczamy ją śrubą.

#### Sparowanie bezprzewodowego dzwonka do drzwi z dzwonkiem Wifi:

 Naciśnij przycisk<sup>®</sup><sup>®</sup> przez 2 sekundy, dioda statusu miga powoli na czerwono, a dzwonek jest w trybie parowania.  Następnie naciśnij przycisk dzwonka na dzwonku Wi-fi, gdy dioda statusu zgaśnie i automatycznie zagra melodia - parowanie zakończyło się sukcesem.

#### Anuluj parowanie bezprzewodowego dzwonka do drzwi z dzwonkiem Wi-fi:

• Wciśnij przycisk"钧"na 5 sekund, urządzenie przejdzie do ustawień fabrycznych.

#### Instalacja aplikacji EMOS GoSmart: rys. 3

Aplikacja jest do dyspozycji dla Adroid i iOS za pośrednictwem Google play i App Store. Aby pobrać aplikację prosimy zeskanować właściwy kod QR.

#### Ustawienie routera: rys. 4

Kamera obsługuje tylko 2,4 GHz Wi-Fi (nie obsługuje 5 GHz).

#### Aplikacja mobilna EMOS GoSmart:

#### Rys. 5a

Otwieramy aplikację EMOS GoSmart i potwierdzamy zasady ochrony danych osobowych klikając na Zgadzam się.

#### Rys. 5b

Wybieramy możliwość rejestracji.

#### Rys. 5c

Wprowadzamy nazwę aktualnego adresu e-mailowego i wybieramy hasło. Potwierdzamy zgodę z zasadami ochrony danych osobowych. Zezwalamy na rejestrację.

#### Rys. 6a

Wybieramy możliwość dodania urządzenia.

#### Rys. 6b

Wybieramy daną kategorię produktów.

#### Rys. 6c

Wybieramy dany typ produktu.

#### Rys. 6d.

Włączamy urządzenie do sieci elektrycznej.

#### Rys. 6e

Sprawdzamy, czy dioda LED w urządzeniu miga.

Potwierdzamy przyciskiem Dalej.

#### Rys. 6f

Zadajemy nazwę sieci Wi-Fi i hasło. Potwierdzamy przyciskiem Dalej.

#### Rys. 6g

Na wyświetlaczu Twojego urządzenia mobilnego pojawi się kod QR. Kod QR umieść przed obiektywem

jednostki z kamera.

Potwierdź, że usłyszałeś sygnał poprawnego sparowania.

#### Rys. 6h

Uruchomi się automatyczne wyszukiwanie urządzenia.

#### Rys. 6i

Urządzenie zostało wyszukane. Potwierdź przyciskiem Gotowe.

#### Szybkość łącza: Wi-Fi 2,4 GHz IEEE 802.11b/g/n Pasmo częstotliwości: 2,400–2,4835 GHz

Zgodnie z przepisami Ustawy o ZSEiE zabronione jest umieszczanie łącznie z innymi odpadami zużytego sprzętu oznakowanego symbolem przekreślonego kosza. Użytkownik, chcąc pozbyć się sprzętu elektronicznego i elektrycznego, jest zobowiązany do oddania go do punktu zbierania zużytego sprzętu. W sprzęcie nie znajdują się składniki niebezpieczne, które mają szczególnie negatywny wpływ na środowisko i zdrowie ludzi.

EMOS spol. s r.o. niniejszym oświadcza, że typ urządzenia radiowego H4032 jest zgodny z dyrektywą 2014/53/UE. Pełny tekst deklaracji zgodności UE jest dostępny pod następującym adresem internetowym: http://www.emos.eu/download.

## HU | IP Videotelefon kameraegység

A csomag tartalma:

Csengő

Vezeték nélküli csengő

Konzol Csavarok Csavarhúzó RESET gomb

#### Műszaki jellemzők:

#### Wifi csengő:

Tápellátás: DC 5 V/1 A, AC 12~24 V Méretek: 140 × 55 × 40 mm Tiszta tömeg: 200 g Felbontás: 1 920 × 1 080 Képérzékelő: 1/2,9° 2 megapixeles CMOS Akkumulátor-kapacitás: 6 700 mAh PIR mozgásérzékelő hatótávolsága: 5 m PIR mozgásérzékelő érzékelési tartománya: 100°

#### Vezeték nélküli csengő:

Tápegység: 3× AA (LR6) 1,5 V Frekvencia: 433,92 MHz ±250 kHz

#### A berendezés leírása: 1a ábra

- A Fényérzékelő
- B Objektív
- C Micro-USB bemenet
- D PIR mozgásérzékelő
- E Mikrofon
- F Állapotjelző LED

#### A berendezés leírása: 1b. ábra

- A LED állapotjelző lámpa
- B Hangszóró
- C Kötet

#### G – Csengő gomb H – SD-kártyanyílás

- I Be/kikapcsoló gomb
- J RESET gomb
- K Külső tápegység
- L Hangszóró

#### D – Melody

- E Párosítás gomb
- F Micro USB

#### A kamera felszerelése a falra (tápellátás elemről): 2. a ábra

- Rögzítsük a konzolt a falra a rögzítőcsavarok segítségével.
- 2. Szereljük fel a kamerát a konzolra, és rögzítsük csavarral.

#### A kamera felszerelése a falra (hálózati tápellátással): 2. b ábra

- 1. Készítsük elő a hálózati tápellátáshoz szükséges szerelvényeket.
- Helyezze el és rögzítsük a konzolt a falra, majd csatlakoztassuk a konzolt váltakozó áramú áramforráshoz.
- 3. Szereljük fel a kamerát a konzolra, és rögzítsük csavarral.

#### Egy vezeték nélküli ajtócsengő párosítása egy Wifi ajtócsengővel:

- Nyomja meg a gombot "<sup>®</sup>"2 másodpercig, az állapotjelző LED lassan pirosan villog, és a csengő párosítási módban van.
- Ezután nyomja meg a Wi-fi kapucsengő csengőgombját, amint az állapotjelző LED kialszik és a dallam automatikusan megszólal - a párosítás sikeres volt.

# A vezeték nélküli kapucsengő és a Wi-fi kapucsengő párosításának megszüntetése:

Nyomja meg a gombot"<sup>®</sup> 5 másodpercig, a készülék gyári beállításba kerül.

#### Az EMOS GoSmart alkalmazás telepítése: 3. ábra

Az alkalmazás letölthető Androidra és iOS-re a Google Playről és az App Store-ról. A letöltéshez olvassuk be a megfelelő QR-kódot.

Táp adapter USB vezeték 3× AA LR6 1,5 V Kezelési útmutató

Objektív: 3,2 mm, F2,0 Adattároló: SD-kártya (max. 128 GB), felhő tárhely Védelmi fokozat: IP65 Alkalmazás: EMOS GoSmart Android/iOS operációs rendszerhez Kapcsolat: 2,4 GHz WIFI (IEEE 802.11 b/g/n) Felhasználók maximális száma: 4

Távolság: kb. 80 m (nyílt tér)

#### A router beállítása: 4. ábra

A kamera kizárólag a 2,4 GHz-es wifit támogatja (az 5 GHz-et nem támogatja).

#### Az EMOS GoSmart mobilalkalmazás:

#### 5. a ábra

Nyissuk meg az EMOS GoSmart alkalmazást, erősítsük meg az adatvédelmi szabályzat elfogadását az Elfogadom gombra kattintva.

#### 5. b ábra

Válasszuk a regisztráció lehetőséget.

#### 5. c ábra

Adjunk meg egy érvényes e-mail címet és egy jelszót.

Erősítsük meg az adatvédelmi szabályzat elfogadását.

Válasszuk a regisztrációt.

#### 6. a ábra

Válasszuk az eszköz hozzáadása lehetőséget.

#### 6. b ábra

Válasszuk az adott termékkategóriát.

### 6. c ábra

Válasszuk ki a termék típusát.

#### 6. d ábra

Csatlakoztassuk a berendezést az el. hálózathoz.

#### 6. e ábra

Győződjünk meg arról, hogy az eszköz LED-je villog. Erősítsük meg a tovább gombra kattintva.

#### 6. f ábra

Adjuk meg a wifi-hálózat nevét és jelszavát. Erősítsük meg a tovább gombra kattintva.

#### 6. g ábra

A mobileszközünk kijelzőjén megjelenik egy QR-kód.

Helyezzük a QR-kódot a kameraegység objektívje elé. Erősítsük meg, hogy hallottuk a sikeres

## párosítás hangjelzését.

6. h ábra

Az eszköz automatikus keresése elkezdődik.

#### 6. i ábra

Az eszköz keresése sikerrel befejeződött. Erősítsük meg a kész gombbal.

#### Kapcsolatok: Wifi 2,4 GHz IEEE 802.11 b/g/n Frekvencia-tartomány: 2,400–2,4835 GHz

Az elektromos készülékeket ne dobja a vegyes háztartási hulladék közé, használja a szelektív hulladékgyűjtő helyeket. A gyűjtőhelyekre vonatkozó aktuális információkért forduljon a helyi hivatalokhoz. Ha az elektromos készülékek a hulladéktárolókba kerülnek, veszélyes anyagok szivároghatnak a talajvízbe, melyek (gy bejuthatnak a táplálékláncba és veszélyeztethetik az Ön egészségét és kényelmét.

EMOS spol. s r.o. igazolja, hogy a H4032 típusú rádióberendezés megfelel a 2014/53/EU irányelvnek. Az EU-megfelelőségi nyilatkozat teljes szövege elérhető a következő internetes címen: http://www.emos.eu/download.

## SI | Zunanja IP kamera

#### Vsebina kompleta:

Zvonec Brezžični zvonec Nosilec Vijaki Izvijač

#### Tehnična specifikacija:

#### Zvonec Wifi:

Napajanje: DC 5 V/1 A, AC 12~24 V Dimenzije: 140 × 55 × 40 mm Gumb RESET Polnilni vmesnik USB kabel 3× AA LR6 1,5 V Priročnik

Neto teža: 200 g Ločljivost: 1 920 × 1 080 Senzor: 1/2,9" 2 Megapixel CMOS Zmogljivost akumulatorja: 6 700 mAh Območje zaznavanja PIR: 5 m PIR kot 100° Objektiv: 3,2 mm, F2,0 Pommilnik: SD kartica (max. 128 GB), Cloud storage

#### Brezžični zvonec:

Napajanje: 3× AA (LR6) 1,5 V Frekvenca: 433,92 MHz ±250 kHz

#### Opis naprave: slika 1a

- A Svetlobni senzor
- B Objektiv
- C Vhod mikro USB
- D PIR senzor
- E Mikrofon
- F Statusna LED dioda

#### Opis naprave: slika 1b

- A LED lučka stanja
- B Govornik
- C Zvezek

Razred zaščite: IP65 APP: EMOS GoSmart for Android and iOS Povezava: 2,4 GHz WIFI (IEEE802.11b/g/n) Največje število uporabnikov: 4

Oddaljenost: približno 80 m (odprt prostor)

- G Tipka zvonjenje
- H Reža za SD kartico
- I Tipka vklop/izklop
- J Tipka RESET
- K Zunanje napajanje
- L Zvočnik
- - D Melody
  - E Gumb za združevanje
  - F Micro USB

#### Namestitev kamere na steno (napajanje s pomočjo baterij): slika 2a

- 1. Nosilec pritrdite na steno s pomočjo montažnih vijakov.
- 2. Kamero namestite na nosilec in jo zavarujte z vijakom.

#### Namestitev kamere na steno (napajanje s pomočjo el. omrežja): slika 2b

- 1. Pripravite si pribor, ki je potreben za napajanje z izmeničnim tokom.
- 2. Nosilec namestite in pritrdite na steno ter priključite na vir izmeničnega toka.
- 3. Kamero namestite na nosilec in jo zavarujte z vijakom.

#### Združevanje brezžičnega zvonca z zvoncem Wifi:

- Pritisnite gumb"<sup>®</sup>ta 2 sekunde, indikator stanja počasi utripa rdeče in zvonec je v načinu seznanjanja.
- Nato pritisnite gumb za zvonjenje na zvoncu Wi-fi, ko se indikator stanja ugasne in se samodejno predvaja melodija - seznanitev je bila uspešna.

#### Prekličite združevanje brezžičnega zvonca z zvoncem Wi-fi:

Pritisnite gumb"<sup>®</sup> za 5 sekund, naprava je v tovarniški nastavitvi.

#### Namestitev aplikacije EMOS GoSmart: slika 3

Aplikacija je na voljo za Android in iOS v Google play ter App Store. Prosimo, da za prenos aplikacije skenirate ustrezno kodo QR.

#### Nastavitev usmerjevalnika: slika 4

Kamera podpira samo 2,4 GHz Wifi (ne podpira 5 GHz).

#### Mobilna aplikacija EMOS GoSmart:

#### Slika 5a

Odprite aplikacijo EMOS GoSmart in potrdite politiko zasebnosti ter kliknite na soglašam.

#### Slika 5b

Izberite možnost registracije.

#### Slika 5c

Vnesite veljavni e-poštni naslov in izberite geslo. Potrdite soglasje s politiko zasebnosti. Izberite registracija.

#### Slika 6a Izberite možnost dodaj napravo.

Slika 6b Izberite kategorija izdelkov.

#### Slika 6c Izberite tip izdelka.

#### Slika 6d

Napravo priključite v el. omrežje.

#### Slika 6e

Prepričajte se, da LED dioda na napravi utripa.

Potrdite s tipko naprej.

#### Slika 6f

Vnesite ime Wifi omrežja in geslo. Potrdite s tipko naprej.

#### Slika 6g

Na zaslonu Vaše mobilne naprave se prikaže koda QR. Kodo QR namestite pred objektiv kamere. Potrdite, da ste slišali zvočni signal za uspešno združevanje.

#### Slika 6h

Izvedeno bo samodejno iskanje naprave.

#### Slika 6i

Naprava je najdena. Potrdite s tipko končano.

#### Povezljivost: Wi-Fi 2,4 GHz IEEE 802.11b/g/n Frekvenčni pas: 2,400–2,4835 GHz

Električnih naprav ne odlagajte med mešane komunalne odpadke, uporabljajte zbirna mesta ločenih odpadkov. Za aktualne informacije o zbirnih mestih se obrnite na krajevne urade. Če so električne naprave odložene na odlagališčih odpadkov, lahko nevarne snovi pronicajo v podtalnico, pridejo v prehransko verigo in škodijo vašemu zdravju.

EMOS spol. s r.o. potrjuje, da je tip radijske opreme H4032 skladen z Direktivo 2014/53/ EU. Celotno besedilo izjave EU o skladnosti je na voljo na naslednjem spletnem naslovu: http://www.emos.eu/download.

## RS|HR|BA|ME | IP kamera za vrata

#### Sadržaj pakiranja:

Zvono Bežično kućno zvono Ugradnja Vijci Odvijač

#### Tehničke specifikacije:

#### Wifi zvono na vratima:

Napajanje: DC 5 V/1 A, AC 12~24 V Dimenzije: 140 × 55 × 40 mm Neto težina: 200 g Razlučivost: 1 920 × 1 080 Senzor: 1/2,9" 2 Megapixel CMOS Kapacitet baterije: 6 700 mAh PIR domet otkrivanja: 5 m PIR kut: 100°

#### Bežično zvono na vratima:

Napajanje: 3× AA (LR6) 1,5 V Frekvencija: 433,92 MHz ±250 kHz

#### Opis uređaja: sl. 1a

- A Svjetlosni senzor
- B Objektiv
- C Micro USB priključak
- D PIR senzor
- E Mikrofon

Pin za ponovno postavljanje Mrežni prilagodnik USB kabel 3× AA LR6 1,5 V Upute

Objektiv: 3.2 mm, F2,0 Pohrana: SD kartica (maks. 128 GB), pohrana u oblaku Stupanj zaštite: IP65 Aplikacija: EMOS GoSmart za Android i iOS Veza: 2,4 GHz WIFI (IEEE802.11b/g/n) Maksimalan broj korisnika: 4

Udaljenost: cca 80 m (otvoreni prostor)

F – Status LED diode G – Gumb za zvono na vratima H – Utor za SD karticu I – Gumb za uključivanje/isključivanje J – Gumb RESET K – Vanjsko napajanje

#### Opis uređaja: sl. 1b

- A LED statusna dioda
- B Zvučnik
- C Volumen

#### Postavljanje kamere na zid (napajanje putem baterija): sl. 2a

- 1. Ugradite nosač na zid pomoću vijaka.
- 2. Postavite kameru u nosač i pričvrstite je vijkom.

#### Postavljanje kamere na zid (napajanje iz mreže): sl. 2b

- 1. Pripremite pribor potreban za napajanje izmjeničnom strujom.
- 2. Postavite i ugradite nosač na zid i povežite nosač na izvor izmjenične struje.
- 3. Postavite kameru u nosač i pričvrstite je vijkom.

#### Uparivanje bežičnog kućnog zvona s Wifi kućnim zvonom:

- Pritisnite tipku"<sup>®</sup> 2 sekunde, statusna LED lampica polako treperi crveno i zvono je u načinu uparivanja.
- Zatim pritisnite tipku zvona na Wi-fi zvonu, čim se LED statusna dioda ugasi i melodija automatski zasvira - uparivanje je uspješno.

#### Da biste prekinuli uparivanje bežičnog zvona s Wi-Fi zvonom:

Pritisnite tipku"<sup>®</sup> 5 sekundi, uređaj je u tvorničkim postavkama.

#### Instaliranje aplikacije EMOS GoSmart: sl. 3

Aplikacija je dostupna za Android i iOS na Google play i App Store. Preuzmite aplikaciju skeniranjem odgovarajućeg QR koda.

#### Postavka usmjerivača: sl. 4

Kamera podržava samo Wifi od 2,4 GHz (ne 5 GHz).

#### Mobilna aplikacija EMOS GoSmart:

#### Sl. 5a

Otvorite EMOS GoSmart i potvrdite pravila o zaštiti privatnosti dodirom na slažem se.

#### Sl. 5b

Odaberite Registracija.

#### Sl. 5c

Upišite važeću adresu e-pošte i odaberite lozinku.

Potvrdite pravila o zaštiti privatnosti dodirom na Slažem se. Odaberite Prijava.

#### Sl. 6a

Odaberite Dodaj uređaj.

#### Sl. 6b

Odaberite odgovarajuću kategoriju proizvoda.

#### Sl. 6c

Odaberite odgovarajuću vrstu proizvoda.

Povezivost: Wi-Fi 2,4 GHz IEEE 802.11b/g/n Frekvencijski pojas: 2,400 do 2,4835 GHz Sl. 6d Povežite uređaj na napajanje.

#### Sl. 6e

Provjerite treperi li LED na uređaju. Potvrdite dodirom na Dalje.

#### Sl. 6f

Upišite naziv Wifi mreže i lozinku. Potvrdite dodirom na Dalje.

#### Sl. 6g

Na zaslonu vašeg uređaja pojavit će se QR kôd.

Postavite QR kôd ispred objektiva kamere.

Potvrdite da ste čuli zvučni signal za uspješno uparivanje.

#### Sl. 6h

Uređaj će biti automatski otkriven.

#### Sl. 6i

Uređaj je pronađen. Potvrdite dodirom na Gotovo.

- L Zvučnik
- D Melodija
- E Gumb za uparivanje F – Mikro USB

Ne bacajte električne uređaje kao nerazvrstani komunalni otpad, koristite centre za sakupljanje razvrstanog otpada. Za aktualne informacije o centrima za sakupljanje otpada kontaktirajte lokalne vlasti. Ako se električni uređaji odlože na deponije otpada, opasne materije mogu prodrijeti u podzemne vode i ući u lanac ishrane i oštetiti vaše zdravlje.

EMOS spol. s r.o. ovime izjavljuje da je radijska oprema tipa H4032 u skladu s Direktivom 2014/53/EU Cjeloviti tekst EU izjave o sukladnosti dostupan je na sljedećoj internetskoj adresi: http://www.emos.eu/download.

## DE | IP Türklingel Kameraeinheit

#### Verpackungsinhalt:

Klingel Drahtlose Klingel Halter Schrauben Schraubendreher

#### Technische Spezifikation:

#### Wifi-Türklingel:

Stromversorgung: DC 5 V/1 A, AC 12~24 V Maße: 140 × 55 × 40 mm Netto Gewicht: 200 g Abweichung: 1 920 × 1 080 Sensor: 1/2,9" 2 Megapixel CMOS Batteriekapazität: 6 700 mAh PIR Erfassungsbereich: 5 m PIR Winkel: 100°

#### Drahtlose Türklingel:

Stromversorgung: 3× AA (LR6) 1,5 V Frequenz: 433,92 MHz ±250 kHz

#### Gerätebeschreibung: Abb. 1a

- A Lichtsensor
- B Objektiv
- C Micro USB Eingang
- D PIR Sensor
- E Mikrofon
- F LED Statusanzeige

#### Gerätebeschreibung: Abb. 1b

- A LED-Statusleuchte
- B sprecher
- C Band

RESET Pin Ladeadapter USB Kabel 3× AA LR6 1,5 V Bedienungsanleitung

Objektiv: 3,2 mm, F2,0 Speicher: SD Karte (Max. 128 GB), Cloud storage Schutzart: IP65 APP: EMOS GoSmart for Android and iOS Anschluss: 2,4 GHz WIFI (IEEE802.11b/g/n) Maximale Anzahl der Nutzer: 4

Entfernung: ca. 80 m (Freifläche)

- G Rufton-Taste
- H Slot für SD Karte
- I Taste Ein/Aus
- J RESET Taste
- K Externe Stromversorgung
- L Lautsprecher
- D Melody E – Pairing-Taste F – Micro USB

#### Installation der Kamera an der Wand (Stromversorgung durch Batterie): Abb. 2a

- 1. Befestigen Sie die Halterung mithilfe der Montageschrauben an der Wand.
- 2. Installieren Sie die Kamera in der Halterung und befestigen Sie sie mit einer Schraube.

#### Installation der Kamera an der Wand (Stromversorgung über das Stromnetz): Abb. 2b

1. Bereiten Sie das für die Stromversorgung mit Wechselstrom erforderliche Zubehör vor.

- 2. Positionieren und befestigen Sie die Halterung an der Wand und schließen Sie die Halterung an eine Wechselstromquelle an.
- 3. Installieren Sie die Kamera in der Halterung und befestigen Sie sie mit einer Schraube.

#### Kopplung der drahtlosen Türklingel mit der Wifi-Türklingel:

- Drücken Sie die Taste"<sup>®</sup> für 2 Sekunden, die Status-LED blinkt langsam rot und die Türklingel ist im Kopplungsmodus.
- Drücken Sie dann die Klingeltaste an der Wi-Fi-Türklingel, sobald die Status-LED erlischt und die Melodie automatisch abgespielt wird - die Kopplung war erfolgreich.

#### Abbrechen der Kopplung der drahtlosen Türklingel mit der Wi-fi-Türklingel:

Drücken Sie die Taste "<sup>®</sup> für 5 Sekunden, das Gerät ist in der Werkseinstellung.

#### Installation der App EMOS GoSmart: Abb. 3

Die App steht für Android und iOS zur Verfügung und ist über Google play und den App Store verfügbar.

Zum Download der App scannen Sie bitte den entsprechenden QR-Code.

#### Einstellen des Routers: Abb. 4

Die Kamera unterstützt nur 2,4 GHz Wifi (5GHz wird nicht unterstützt).

#### Mobile App EMOS GoSmart:

#### Abb. 5a

Öffnen Sie die App EMOS GoSmart und bestätigen Sie die Datenschutzbestimmungen und klicken Sie auf "Ich stimme zu".

#### Abb. 5b

Wählen Sie die Option Registrierung.

#### Abb. 5c

Geben Sie eine gültige E-Mail-Adresse ein und legen Sie ein Passwort fest. Bestätigen Sie Ihr Einverständnis mit den Datenschutzbestimmungen. Klicken Sie auf Registrieren.

#### Abb. 6a

Wählen Sie die Option Gerät hinzufügen aus.

#### Abb. 6b

Wählen Sie die entsprechende Produktkategorie aus.

#### Abb. 6c

Wählen Sie den entsprechenden Produkttyp aus.

#### Abb. 6d

Schalten Sie die Stromzufuhr des Geräts ein.

#### Abb. 6e

Überzeugen Sie sich davon, dass die LED Diode am Gerät blinkt. Bestätigen durch Drücken der Taste Weiter.

#### Abb. 6f

Geben Sie Namen für das Wi-Fi-Netz und das Passwort ein. Bestätigen durch Drücken der Taste Weiter.

#### Abb. 6g

Auf dem Display Ihres mobilen Geräts wird ein QR Code angezeigt. Halten Sie den QR Code vor das Objektiv der Kameraeinheit. Bestätigen Sie, dass Sie das Tonsignal für die erfolgreiche Kopplung gehört hahen.

#### Abb. 6h

Der Gerätesuchlauf erfolgt automatisch.

#### Abb. 6i

Das Gerät wurde gefunden. Bestätigen Sie mit der Taste Fertig.

Konnektivität: Wi-Fi 2,4 GHz IEEE 802.11b/g/n Frequenzbereich: 2,400–2,4835 GHz

Die Elektroverbraucher nicht als unsortierter Kommunalabfall entsorgen, Sammelstellen für sortierten Abfall bzw. Müll benutzen. Setzen Sie sich wegen aktuellen Informationen über die jeweiligen Sammelstellen mit örtlichen Behörden in Verbindung. Wenn Elektroverbraucher auf üblichen Mülldeponien gelagert werden, können Gefahrstoffe ins Grundwasser einsickern und in den Lebensmittelumlauf gelangen, Ihre Gesundheit beschädigen und Ihre Gemütlichkeit verderben.

Hiermit erklärt, EMOS spol. s r.o. dass der Funkanlagentyp H4032 der Richtlinie 2014/53/ EU entspricht. Der vollständige Text der EU-Konformitätserklärung ist unter der folgenden Internetadresse verfügbar: http://www.emos.eu/download.

## UA | Блок дверний IP-камери

#### Вміст упаковки:

Дзвінок Бездротовий дверний дзвінок Держак Гвинти Викрутка

#### Технічна характеристика:

#### Wifi дверний дзвінок:

Джерело живлення: DC 5 B/1 A, AC 12--24 B Розміри: 140 × 55 × 40 мм Вага нетто: 200 г Роздільна здатність: 1 920 × 1 080 Сенсор: 1/2,9" 2 мегалікселя CMOS Ємність акумулятора: 6 700 мАг Дальність виявлення PIR: 5 м Кут PIR: 100°

#### Бездротовий дверний дзвінок:

Живлення: 3× АА (LR6) 1,5 В Частота: 433,92 МГц ±250 кГц

#### Опис пристрою: мал. 1а

- А Датчик світла
- В Об'єктив
- С Вхід Місго USB
- D PIR датчик
- Д Мікрофон
- F Світлодіодний індикатор стану

#### Опис пристрою: мал. 1b

- А світлодіодний індикатор стану
- В спікер
- С Обсяг

RESET штифт Блок живлення Кабель USB 3× AA LR6 1,5 B Інструкція

Об'єктив: 3,2 мм, F2,0 Зберігання: SD-карта (макс. 128 ГБ), Cloud storage Ступінь захисту: IP65 APP: EMOS GoSmart для Android та iOS Підключення: 2,4 ГГц WIFI (IEEE802.11b/g/n) Максимальна кількість користувачів: 4

Відстань: близько 80 м (відкритий простір)

#### G – Кнопка дзвінка

- Н Слот для SD-карти
- I Кнопка ввімкнення/вимкнення
- J Кнопка RESET
- К Зовнішнє джерело живлення
- L Репродуктор
- D Мелодія
- Е Кнопка сполучення
- F Micro USB

#### Встановлення камери на стіну (живлення від батарейки): мал. 2а

- 1. Прикріпіть держак до стіни за допомогою кріпильних гвинтів.
- 2. Встановіть камеру у держак таі закріпіть її гвинтом.

#### Встановлення камери на стіну (живлення від мережі): мал. 2b

- 1. Підготуйте знаряддя, необхідні для підключення змінним струмом.
- Розмістіть і закріпіть держак на стіні та підключіть держак до джерела змінного струму.
- 3. Встановіть камеру в держак і закріпіть її гвинтом.

#### Сполучення бездротового дверного дзвінка з Wifi дверним дзвінком:

 Натисніть кнопку "Ізта 2 секунди, світлодіодний індикатор стану повільно блимає червоним кольором і дверний дзвінок знаходиться в режимі сполучення.  Потім натисніть кнопку дзвінка на Wi-fi дверному дзвінку, після того, як згасне світлодіодний індикатор стану і автоматично заграє мелодія - сполучення відбулося успішно.

#### Скасувати сполучення бездротового дверного дзвінка з Wi-fi дверним дзвінком:

 Натиснути кнопку"®"протягом 5 секунд, пристрій повернеться до заводських налаштувань.

#### Встановлення програми EMOS GoSmart: мал. 3

Програма доступна для Android та iOS через Google Play та App Store. Відскануйте відповідний QR-код, щоб завантажити програму.

#### Налаштування роутера: мал. 4

Камера підтримує тільки 2,4 ГГц Wi-Fi (не підтримує 5 ГГц).

#### Мобільна програма EMOS GoSmart:

#### Мал. 5а

Відкрийте програму EMOS GoSmart, підтвердьте політику конфіденційності та натисніть згоден.

#### Мал. 5b

Виберіть варіант реєстрації.

#### Мал. 5с

Введіть дійсну адресу електронної пошти та виберіть пароль. Підтвердьте свою згоду з політикою конфіденційності.

Виберіть зареєструватися.

#### Мал. 6а

Виберіть можливість додати пристрій.

#### Мал. 6b

Виберіть потрібну категорію продукту.

#### Мал. 6с

Виберіть потрібний вид продукту.

#### Мал. 6d

Увімкніть пристрій до електромережі.

#### Мал. 6е

Переконайтеся, що світлодіод на пристрої мигає. Підтвердьте кнопкою далі.

#### Мал. 6f

Введіть назву та пароль мережі Wi-Fi. Підтвердьте кнопкою далі.

#### Мал. 6g

На дисплеї вашого мобільного пристрою з'явиться QR-код. Розмістіть QR-код перед об'єктивом блоку камери. Підтвердьте, що ви почули звуковий сигнал для успішного сполучення. Відбудеться автоматичний пошук пристрою.

#### Мал. 6і

Пристрій знайдено. Підтвердьте кнопкою готово.

Підключення: Wi-Fi 2,4 ГГц IEEE 802.11b/g/n Діапазон частот: 2,400–2,4835 ГГц

Не викидуйте електричні пристрої як несортовані комунальні відходи, користуйтесь місцями збору комунальних відходів. За актуальною інформацією про місця збору звертайтесь до установ за місцем проживання. Якщо електричні присторої розміщені на місцях з відходами, то небезпечні речовини можуть проникати до підземних вод і дістатись до харчового обігу та пошкоджувати ваше здоров'я.

Цим підприємство EMOS spol. s г.о. проголошує, що тип радіообладнання H4032 відповідає Директивам 2014/53/EU. Повний текст ЄС проголошення про відповідність можна знайти на цьому сайті http://www.emos.eu/download.

## RO|MD | Cameră video de ușă IP

#### Conținutul pachetului:

Sonerie Sonerie fără fir Suport Şuruburi Șurubelniță Știft RESET Adaptor de alimentare

#### Specificații tehnice:

#### Sonerie Wifi:

Alimentare: DC 5 V/1 A, AC 12~24 V Dimensiuni: 140 × 55 × 40 mm Greutate netă: 200 g Rezoluție: 1 920 × 1 080 Senzor: 1/2,9" 2 Megapixel CMOS Capacitatea bateriei: 6 700 mAh Raza detecției PIR: 5 m Unghi PIR: 100°

#### Sonerie fără fir:

Alimentare: 3× AA (LR6) 1,5 V Frecvență: 433,92 MHz ±250 kHz

#### Descrierea dispozitivului: fig. 1a

- A Senzor lumină
- B Obiectiv
- C Intrare Micro USB
- D Senzor PIR
- E Microfon
- F Diodă stare LED

#### Descrierea dispozitivului: fig. 1b

- A Lumină de stare LED
- B Speaker
- C Volum

Cablu USB 3× AA LR6 1,5 V Manual

Obiectiv: 3,2 mm, F2,0 Stocare: SD card (Max. 128 GB), Cloud storage Grad de protecție: IP65 APP: EMOS GoSmart for Android and iOS Conexiune: 2,4 GHz WIFI (IEEE802.11b/g/n) Număr maxim de utilizatori: 4

Distanța: aprox. 80 m (spațiu deschis)

- G Buton de apel H – Slot pentru card SD I – Buton pornit/oprit
- J Buton RESET
- K Alimentare externă
- L Difuzor
- D Melody
- E Butonul de împerechere
- F Micro USB

#### Instalarea camerei pe perete (alimentare din baterii): fig. 2a

- 1. Fixați suportul pe perete cu ajutorul șuruburilor de montare.
- 2. Instalați camera în suport și asigurați cu șurub.

#### Instalarea camerei pe perete (alimentare din rețeaua el.): fig. 2b

- 1. Pregătiți anexele care sunt necesare pentru alimentarea cu curent alternativ.
- 2. Amplasați și fixați suportul pe perete și conectați suportul la sursa de curent alternativ.
- 3. Instalați camera în suport și asigurați cu șurub.

#### Împerecherea unei sonerii de ușă fără fir cu o sonerie Wifi:

- Apăsați butonul <sup>®</sup>timp de 2secunde, LED-ul de stare clipește încet în roșu și soneria se află în modul de împerechere.
- Apăsați apoi butonul de sonerie de pe soneria Wi-fi, după ce LED-ul de stare se stinge și melodia se redă automat - împerecherea a fost realizată cu succes.

#### Anulați împerecherea soneriei fără fir cu soneria Wi-fi:

Apăsați butonul <sup>(()</sup> timp de 5 secunde, aparatul este în setările din fabrică.

#### Instalarea aplicației EMOS GoSmart: fig. 3

Aplicația este la dispoziție pentru Adroid și iOS prin intermediul Google play și App Store. Pentru descărcarea aplicației vă rog să scanați codul QR corespunzător.

#### Setare router: fig. 4

Camera suportă doar 2,4 GHz Wifi (nu suportă 5 GHz).

#### Aplicație mobilă EMOS GoSmart:

#### Fig. 5a

Accesați aplicația EMOS GoSmart și confirmați principiile de protejare a datelor personale și faceți clic pe accept.

#### Fig. 5b

Selectați posibilitatea înregistrării.

#### Fig. 5c

Introduceți denumirea adresei de e-mail valabile și alegeți parola. Confirmați acordul cu principiile de protejare a datelor personale. Selectati înregistrare.

#### Fig. 6a

Selectați posibilitatea adăugării dispozitivului.

#### Fig. 6b

Selectați categoria dată de produse.

Fig. 6c Selectați tipul produsului.

Fig. 6d Conectați dispozitivul la rețeaua el.

Conectivitate: Wi-Fi 2,4 GHz IEEE 802.11b/g/n Banda de frecvențe: 2,400-2,4835 GHz

#### Fig. 6e

Asigurați-vă că dioda LED pe dispozitiv clipește.

Confirmați cu butonul continuă.

#### Fig. 6f

Introduceți denumirea rețelei Wifi și parola.

Confirmați cu butonul continuă.

#### Fig. 6g

Pe ecranul dispozitivului mobil apare codul QR.

Codul QR îl amplasați în fața obiectivului camerei video.

Confirmați că ați auzit semnalul sonor pentru asocierea cu succes.

#### Fig. 6h

Va avea loc detectarea automată a dispozitivului.

#### Fig. 6i

Dispozitivul este detectat. Confirmați cu butonul gata.

Nu aruncați consumatorii electrici la deșeuri comunale nesortate, folosiți bazele de recepție a deșeurilor sortate. Pentru informații actuale privind bazele de recepte contactați organele locale. Dacă consumatorii electrici sunt depozitați la stocuri de deșeuri comunale, substanțele periculoase se pot infi Itra în apele subterane și pot să ajungă în lanțul alimentar, periclitând sănătatea și confortul dumneavoastră.

Prin prezenta, EMOS spol. s r.o. declară că tipul de echipamente radio H4032 este în conformitate cu Directiva 2014/53/UE. Textul integral al declarației UE de conformitate este disponibil la următoarea adresă internet: http://www.emos.eu/download.

## LT | IP durų kameros blokas

#### Pakuotės turinys:

Skambutis Belaidis durų skambutis Pagrindas Varžtai Atsuktuvas

#### Techninės specifikacijos:

#### "Wifi" durų skambutis:

Maitinimo šaltinis: DC 5 V/1 A, AC 12~24 V Matmenys: 140 × 55 × 40 mm Grynasis svoris: 200 g Raiška: 1 920 × 1 080 Jutiklis: 1/2,9'' 2 megapikseliai CMOS Kaištelis NUSTATYMUI IŠ NAUJO Elektros energijos adapteris USB laidas 3× AA LR6 1,5 V Naudotojo vadovas

Baterijos talpa: 6 700 mAh PIR (pasyvių infraraudonųjų spindulių) aptikimo intervalas: 5 m PIR kampas: 100° Lešis: 3.2 mm, F2.0 Sandėliavimas: SD kortelė (ne daugiau kaip 128 GB), debesų saugykla Gaubto apsaugos klasė: IP65 Programėlė: "EMOS GoSmart", skirta "Android" ir "iOS"

#### Belaidis durų skambutis:

Maitinimas: 3× AA (LR6) 1,5 V Dažnis: 433,92 MHz ±250 kHz

#### Įrenginio aprašymas: 1a pav.

- A Šviesos jutiklis
- B Lęšis
- C MikroUSB lizdas
- D PIR jutiklis
- E Mikrofonas
- F Būsenos šviesos diodas (LED)
- G Durų skambučio mygtukas

#### Įrenginio aprašymas: 1b pav.

- A LED būsenos lemputė
- B Kalbėtojas
- C tomas

Ryšys: 2,4 GHz belaidis ryšys (WIFI) (IEEE 802,11 b/g/n) Maksimalus naudotoju skaičius: 4

Atstumas: apie 80 m (atvira erdvė)

#### H – SD kortelės anga

- I Įjungimo/išjungimo ("on/off") mygtukas
- J Mygtukas RESET (nustatyti iš naujo)
- l Išorinis maitinimas
- L Garsiakalbis
- D Melodija
- E Poravimo mygtukas
- F Micro USB

#### Kameros (su baterijomis) montavimas ant sienos: 2a pav.

- 1. Varžtais pritvirtinkite pagrindą prie sienos.
- 2. Ant pagrindo uždėkite kamerą ir pritvirtinkite varžtu.

#### Kameros (maitinamos tinklo) montavimas ant sienos: 2b pav.

- 1. Paruoškite priedus, reikalingus maitinimui AC srove.
- Uždėkite ir pritvirtinkite pagrindą prie sienos ir prijunkite pagrindą prie AC maitinimo šaltinio.
- 3. Ant pagrindo uždėkite kamerą ir pritvirtinkite varžtu.

#### Belaidžio durų skambučio suporavimas su "Wifi" durų skambučiu:

- Paspauskite mygtuką "ເ\$"2 sekundes, būsenos šviesos diodas lėtai mirksės raudonai, ir durų skambutis bus suporuotas.
- Tada paspauskite "Wi-fi" durų skambučio skambėjimo mygtuką, kai būsenos indikatorius užges ir automatiškai suskambės melodija - susiejimas pavyko.

## Atšaukite belaidžio durų skambučio suporavimą su "Wi-fi" durų skambučiu:

 Paspauskite mygtuką "<sup>®</sup> 5 sekundes, prietaisas bus nustatytas į gamyklinius nustatymus.

#### "EMOS GoSmart" programėlės įdiegimas: 3 pav.

. Ši programėlė skirta "Android" ir "iOS" ir ją galima atsisiųsti iš "Google play" arba "App Store". Nuskenuokite atitinkamą QR kodą ir atsisiųskite programėlę.

#### Maršrutizatoriaus nustatymas: 4 pav.

Kamera palaiko tik 2,4 GHz belaidį ryšį (ne 5 GHz).

#### Mobilioji programėlė: "EMOS GoSmart":

#### 5a pav.

#### Atidarykite "EMOS GoSmart" ir patvirtinkite privatumo politiką paliesdami "sutinku".

#### 5b pav.

#### 5c pav.

Įveskite galiojantį el. pašto adresą ir pasirinkite slaptažodį. Patvirtinkite privatumo politiką paliesdami "sutinku". Pasirinkite "prisijungti".

Pasirinkite "užsiregistruoti".

L — Garsiakalbis

6a pav.

Pasirinkite "pridėti prietaisą".

#### 6b pav.

Pasirinkite atitinkamą gaminio kategoriją.

#### 6c pav.

Pasirinkite tinkamą gaminio tipą.

#### 6d pav.

Prijunkite įrenginį prie maitinimo.

#### 6e pav.

Įsitikinkite, kad blyksi įrenginio LED. Patvirtinkite paliesdami "toliau".

#### 6f pav.

Įveskite belaidžio ryšio tinklo pavadinimą ir slaptažodį. Patvirtinkite paliesdami "toliau".

#### 6g pav.

Jūsų įrenginio ekrane atsiras QR kodas. Laikykite QR kodą priešais kameros lęšį. Patvirtinkite, kad išgirdote garsinį signalą, reiškiantį, jog susiejimas pavyko sėkmingai.

#### 6h pav.

Įrenginys bus aptiktas automatiškai.

#### 6i pav.

Įrenginys rastas. Patvirtinkite paliesdami "atlikta".

#### Junglumas: belaidis ryšys 2,4 GHz IEEE 802,11 b/g/n Dažnio juosta: 2,400–2,4835 GHz

Nemeskite kartu su buitinėmis atliekomis. Pristatykite į specialius rūšiuojamoms atliekoms skirtus surinkimo punktus. Susisiekite su vietinėmis valdžios institucijomis, kad šios suteiktų informaciją apie surinkimo punktus. Jei elektroniniai prietaisai yra išmetami atliekų užkasimo vietose, kenksmingos medžiagos gali patekti į gruntinius vandenis, o paskui ir į maisto grandinę, ir tokiu būdu pakenkti žmonių sveikatai.

Aš, EMOS spol. s r.o. patvirtinu, kad radijo įrenginių tipas H4032 atitinka Direktyvą 2014/53/ES. Visas ES atitikties deklaracijos tekstas prieinamas šiuo interneto adresu: http://www.emos.eu/download.

## LV | IP durvju kameras komplekts

#### Komplektācija

Zvans Bezvadu durvju zvans Stiprinājums Skrūves Skrūvgriezis

#### Tehniskā specifikācija

#### Wifi durvju zvans:

Strāvas padeve: 5 V/1 A līdzstrāva, 12–24 V maiņstrāva Izmēri: 140 × 55 × 40 mm Neto svars: 200 g Izšķirtspēja: 1 920 × 1 080 Sensors: 1/2,9 collu 2 megapikseļu CMOS Baterijas kapacitāte: 6 700 mAh PIR detektora diapazons: 5 m PIR lenkis: 100°

#### Bezvadu durvju zvans:

Barošana: 3× AA (LR6) 1,5 V Frekvence: 433,92 MHz ±250 kHz RESET tapa Strāvas adapters USB kabelis 3× AA LR6 1,5 V Lietošanas instrukcija

Objektīvs: 3.2 mm, F2,0 Uzglabāšana: SD karte (maks. 128 GB), mākoņkrātuve Elektroiekārtas korpusa aizsargātības pakāpe: IP65 APP: EMOS GoSmart operētājsistēmai Android un iOS Savienojums: 2,4 GHz WI-FI (IEEE 802.11b/g/n) Maksimālais lietotāju skaits: 4

Attālums: aptuveni 80 m (brīvā telpa)

#### lerīces apraksts: 1a att.

- A Gaismas sensors
- B Objektīvs
- C Mikro USB pieslēgvieta
- D PIR sensors
- E Mikrofons

#### F – Statusa LED indikators lerīces apraksts: 1b att.

- A LED statusa indikators
- B Runātāis
- C Tilpums

#### Kameras uzstādīšana pie sienas (darbina ar baterijām): 2.a att.

- 1. Ar skrūvēm piestipriniet stiprinājumu pie sienas.
- 2. levietojiet kameru stiprinājumā un piestipriniet to ar skrūvi.

#### Kameras uzstādīšana pie sienas (barošana no tīkla): 2.b att.

- 1. Sagatavojiet piederumus, kas ir nepieciešami barošanai ar maiņstrāvu.
- Novietojiet un ierīkojiet stiprinājumu vēlamajā vietā pie sienas un pievienojiet stiprinājumu maiņstrāvas avotam.
- 3. levietojiet kameru stiprinājumā un piestipriniet to ar skrūvi.

#### Bezvadu durvju zvana savienošana pārī ar Wifi durvju zvanu:

- Nospiediet pogu"<sup>®</sup>"uz 2 sekundēm, statusa LED lēni mirgo sarkanā krāsā, un durvju zvans ir pārošanas režīmā.
- Pēc tam nospiediet zvana pogu uz Wi-fi durvju zvana zvana, kad statusa indikators izslēdzas un automātiski atskan melodija - savienošana ir notikusi veiksmīgi.

#### Atcelt bezvadu durvju zvana savienošanu ar Wi-fi durvju zvanu:

Nospiediet pogu"<sup>®</sup> uz 5 sekundēm, ierīce ir rūpnīcas iestatījumos.

#### EMOS GoSmart lietotnes instalēšana: 3. att.

Lietotne ir pieejama Android un iOS operētājsistēmām vietnēs Google Play un App Store. Lejupielādējiet lietojumprogrammu, skenējot atbilstošo kvadrātkodu.

#### Rūtera iestatīšana: 4. att.

Kamera darbojas tikai ar 2,4 GHz (nevis 5 GHz) WI-FI.

#### EMOS GoSmart mobilā lietotne:

#### 5.a att.

Atveriet EMOS GoSmart un apstipriniet konfidencialitātes politiku, pieskaroties vienumam "Piekrītu" (Agree).

#### 5.b att.

Izvēlieties pierakstīšanos.

#### 5.c att.

levadiet derīgu e-pasta adresi un izvēlieties paroli.

Apstipriniet konfidencialitātes politiku, pieskaroties vienumam "Piekrītu" (Agree).

(Agree).

Izvēlieties "Pieteikties" (Log in).

#### 6.a att.

Izvēlieties pievienot ierīci.

#### 6.b att.

Izvēlieties atbilstošo preču kategoriju.

#### 6.c att.

Izvēlieties pareizo produkta veidu.

## 6.d att.

Pievienojiet ierīci strāvai.

#### 6.e att.

Pārliecinieties, ka ierīces LED indikators mirgo.

Apstipriniet, pieskaroties "Nākamais" (Next).

#### 6.f att.

levadiet Wi-Fi tīkla nosaukumu un paroli. Apstipriniet, pieskaroties "Nākamais" (Next).

#### 6.g att.

lerīces ekrānā tiek parādīts kvadrātkods. Novietojiet kvadrātkodu kameras objektīva priekšā.

- G Durvju zvana poga
- H SD kartes ligzda
- I Ieslēgšanas/izslēgšanas poga (On/Off)
- J Poga "RESET" (Atiestatīšana)
- K Ārējais barošanas avots

E – Pārī savienošanas poga

L – Skaļrunis D – Melodija

F - Micro USB

Ja atskan signāls, savienošana pārī ir bijusi veiksmīga.

6.h att. Ierīce tiks noteikta automātiski. **6.i att.** Ierīce ir atrasta. Apstipriniet, pieskaroties "Gatavs" (Done).

Savienojamība: Wi-Fi 2,4 GHz, IEEE 802.11b/g/n Frekvenču josla: 2,400-2,4835 GHz

Neizmetiet kopā ar sadzīves atkritumiem. Šim nolūkam izmantojiet īpašus atkritumu šķirošanas un savaikšanas punktus. Lai gūtu informāciju par šādiem savākšanas punktiem, sazinieties ar vietējo pašvaldību. Ja elektroniskās ierīces tiek likvidētas izgāztuvē, bīstamas vielas var nonākt pazemes ūdeņos un tālāk arī barības ķēdē, kur tās var ietekmēt cilvēka veselību.

Ar šo EMOS spol. s r.o. deklarē, ka radioiekārta H4032 atbilst Direktīvai 2014/53/ ES. Pilns ES atbilstības deklarācijas teksts ir pieejams šādā interneta vietnē: http://www.emos.eu/download.

## EE | IP-uksekaamera üksus

#### Paki sisu:

Kellamäng Juhtmeta uksekell Kinnitus Kruvid Kruvikeeraja

#### Tehnilised kirjeldused:

#### Wifi uksekell: T

oiteatlikas: ALALISVOOL 5 V/1 A, VAHEL-DUVVOOL 12-24 V Möödud: 140 × 55 × 40 mm Netokaal: 200 g Resolutsioon: 1 920 × 1 080 Andur: 1/2,9-tolline 2-megapiksline CMOS Aku mahutavus: 6 700 mAh PIR tuvastusulatus: 5 m PIR-nurk: 100°

Juhtmevaba uksekell:

Toide: 3× AA (LR6) 1,5 V Sagedus: 433,92 MHz ±250 kHz

#### Seadme kirjeldus: joonis 1a

- A Valgustus andur
- B Objektiiv
- C Mikro-USB-port
- D Passiivinfrapunaandur (PIR)
- E Mikrofon
- F Oleku LED

#### Seadme kirjeldus: joonis 1b

- A LED olekutuli
- B Kõlar
- C Köide

RESET (LÄHTESTA) pin Toiteadapter USB-kaabel 3× AA LR6 1,5 V Kasutusjuhend

Objektiiv: 3,2 mm, F2,0 Ruum: SD-kaart (max. 128 GB), pilveruum Ümbrise kaitseklass: IP65 RAKENDUS: EMOS GoSmart Androidile ja iOS-ile Ühendus: 2,4 GHz WIFI (IEEE802.11b/g/n) Maksimaalne kasutajate arv: 4

Kaugus: umbes 80 m (avatud ala)

G – Uksekella nupp H – SD-kaardi pesa I – Sisse/välja nupp J – nupp RESET K – Väline toiteallikas L – Kõlar

D – Meloodia E – Paaritamisnupp F – Micro USB

#### Kaamera seinale paigaldamine (toiteallikaks on patareid): joonis 2a

- 1. Paigaldage kinnitus kruvidega seinale.
- 2. Paigaldage kaamera alusesse ja kinnitage see kruviga.

#### Kaamera seinale paigaldamine (toide võrgust): joonis 2b

- 1. Valmistage ette vahelduvvoolu toiteks vajalikud tarvikud.
- 2. Asetage ja paigaldage kinnitus seinale ning ühendage see vahelduvvoolu toiteallikaga.
- 3. Paigaldage kaamera alusesse ja kinnitage see kruviga.

#### Juhtmevaba uksekella sidumine Wifi uksekellaga:

- Vajutage nuppu"<sup>®</sup> 2sekundi jooksul, oleku LED vilgub aeglaselt punaselt ja uksekell on sidumisrežiimis.
- Seejärel vajutage Wi-fi uksekella helinat, kui oleku LED kustub ja meloodia automaatselt mängib - sidumine oli edukas.

#### Tühistage traadita uksekella sidumine Wi-fi uksekellaga:

• Vajutage nuppu"<sup>®</sup>"5sekundi jooksul, seade on tehaseseadistuses.

#### Rakenduse EMOS GoSmart installimine: joonis 3

Rakendus on saadaval Androidi ja iOS-i jaoks Google Plays ja App Store'is. Laadige rakendus alla, skaneerides vastava QR-koodi.

#### Ruuteri seadistus: joonis 4

Kaamera toetab ainult 2,4 GHz Wifi-d (mitte 5 GHz).

#### EMOS GoSmart mobiilirakendus:

#### Joonis 5a

Avage EMOS GoSmart ja kinnitage privaatsuspoliitika, puudutades nuppu Nõustun.

#### Joonis 5b

Valige registreerumine.

#### Joonis 5c

Sisestage kehtiv e-posti aadress ja valige parool.

Kinnitage privaatsuspoliitika, puudutades nuppu Nõustun.

Valige sisselogimine.

#### Joonis 6a

Valige seadme lisamine.

#### Joonis 6b

Valige vastav tootekategooria.

Joonis 6c Valige õige toote tüüp.

#### Joonis 6d

Ühendage seade vooluvõrku.

#### Joonis 6e

Veenduge, et seadme LED-tuli vilguks. Kinnitage, puudutades nuppu Järgmine.

#### Joonis 6f

Sisestage WiFi-võrgu nimi ja parool. Kinnitage, puudutades nuppu Järgmine.

#### Joonis 6g

Teie seadme ekraanile ilmub QR-kood. Asetage QR-kood kaameraüksuse objektiivi ette. Edukaks sidumiseks veenduge, et olete kuulnud helisionaali.

#### Joonis 6h

Seade tuvastatakse automaatselt.

#### Joonis 6i

Seade on leitud. Kinnitage, puudutades nuppu Valmis.

Ühenduvus: Wi-Fi 2.4 GHz IEEE 802.11b/g/n Sagedusriba: 2,400-2,4835 GHz

Ärge visake ära koos olmejäätmetega. Kasutage spetsiaalseid sorteeritud jäätmete kogumispunkte. Teavet kogumispunktide kohta saate kohalikult omavalitsuselt. Elektroonikaseadmete prügimäele viskamisel võivad ohtlikud ained pääseda põhjavette ja seejärel toiduahelasse ning mõjutada nii inimeste tervist.

Käesolevaga deklareerib EMOS spol. s r.o. et käesolev raadioseadme tüüp H4032 vastab direktiivi 2014/53/EL nõuetele. ELi vastavusdeklaratsiooni täielik tekst on kättesaadav järgmisel internetiaadressil: http://www.emos.eu/download.

## BG | IP външно тяло с камера

Съдържание на пакета: Звънец Безжичен звънец Стойка Винтове Отвертка

#### Технически спецификации:

#### Wifi звънец за врата:

Захранване: DC 5 V/1 A, AC 12~24 V Размери: 140 × 55 × 40 mm Нето тегло: 200 g Разделителна способност: 1 920 × 1 080 Датчик: 1/2,9" 2 Megapixel CMOS Капацитет на батерията: 6 700 mAh Диапазон на засичане на PIR: 5 m PIR ъгъл: 100° Леша: 3.2 mm. F2.0

#### Безжичен звънец за врата:

Захранване: 3× АА (LR6) 1,5 V Честота: 433,92 MHz ±250 kHz

#### Описание на устройството: фиг. 1а

- А Светлинен датчик
- В Леща
- С Микро USB порт
- D Авт. инфрачервен датчик (PIR)
- Е Микрофон
- F Състояние на светодиодните светлини

#### Описание на устройството: фиг. 1b

- А LED светлина за състоянието
- В говорител
- С-Обем

- Е Бутон за сдвояване
- F Micro USB

#### Монтиране на камерата на стена (захранвана с батерии): фиг. 2а

- 1. Монтирайте стойката към стена с помощта на винтове.
- Монтирайте камерата в стойката и я закрепете с винт.

#### Монтиране на камерата на стена (захранване от мрежата): фиг. 2b

- 1. Подгответе аксесоарите, необходими за захранване с променлив ток.
- 2. Поставете и монтирайте стойката на стената и я свържете към източник на променлив ток.
- 3. Монтирайте камерата в стойката и я закрепете с винт.

#### Сдвояване на безжичен звънец за врата с Wifi звънец за врата:

- Натиснете бутона "<sup>®</sup> за 2 секунди, светодиодът за състоянието мига бавно в червено и звънецът е в режим на сдвояване.
- След това натиснете бутона за звънене на Wi-fi звънеца, след като индикаторът за състоянието угасне и мелодията се възпроизведе автоматично - сдвояването е успешно.

#### Отмяна на сдвояването на безжичния звънец с Wi-fi звънеца:

 Натиснете бутона "<sup>®</sup> за 5 секунди, устройството е във фабрична настройка. 30

Хранилище: SD карта (макс. 128 GB), облачно пространство Степен на защита: IP65 ПРИЛОЖЕНИЕ: EMOS GoSmart за Android и iOS Свързване: 2,4 GHz WIFI (IEEE802.11b/a/n) Максимален брой потребители: 4

Разстояние: приблизително 80 м (открито пространство)

- G Бутон за звънеца
- Н Слот за SD карта
- I Бутон за вкл./изкл.
- J Бутон за НУЛИРАНЕ
- К Външно захранване
- L Високоговорител
- D Мелъли

#### Инсталиране на приложението EMOS GoSmart: фиг. 3

Приложението е достъпно за Android и iOS в Google play и App Store. Изтеглете приложението, като сканирате съответния QR код.

#### Настройка на рутера: фиг. 4

Камерата поддържа само 2,4 GHz Wifi (не 5 GHz).

#### Мобилно приложение EMOS GoSmart:

Фиг. 5а Отворете EMOS GoSmart и потвърдете политиката за поверителност, като докоснете "съгласен съм".

#### Фиг. 5b

Изберете регистрация.

#### Фиг. 5с

Въведете валиден имейл адрес и изберете парола.

Потвърдете политиката за поверителност, като докоснете "съгласен съм". Изберете вписване.

#### Фиг. 6а

Изберете "добавяне на устройство".

#### Фиг. 6b

Изберете съответната продуктова категория.

#### Фиг. 6с

Изберете правилния тип продукт.

#### Фиг. 6d

Свържете устройството към захранването.

#### Фиг. 6е

Уверете се, че светодиодът на устройството мига.

Потвърдете, като докоснете "напред".

#### Фиг. 6f

Въведете името на Wifi мрежата и паролата.

Потвърдете, като докоснете "напред".

#### Фиг. 6g

На екрана на вашето устройство ще се появи QR код.

Поставете QR кода пред обектива на камерата.

Потвърдете, че сте чули аудиосигнал за успешно сдвояване.

#### Фиг. 6h

Устройството ще бъде открито автоматично.

#### Фиг. 6і

Устройството е намерено. Потвърдете, като докоснете "готово".

#### **Възможности за свързване:** Wi-Fi 2,4 GHz IEEE 802.11b/g/n Честотна лента: 2,400–2,4835 GHz

Не изхвърляйте електрически уреди с несортираните домакински отпадъци; предавайте ги в пунктовете за събиране на сортирани отпадъци. Актуална информация относно пунктовете за събиране на сортирани отпадъци може да получите от компетентните местни органи. При изхвърляне на електрически уреди на сметищата е възможно в подпочвените води да попаднат опасни вещества, които след това да преминат в хранителната верига и да увредят здравето на хората.

С настоящото EMOS spol. s г.о. декларира, че този тип радиосъоръжение H4032 е в съответствие с Директива 2014/53/EC. Цялостният текст на EC декларацията за съответствие може да се намери на следния интернет адрес: http://www.emos.eu/download.

## FR | Caméra de porte IP

#### Contenu de la boîte:

Sonnette Sonnette sans fil Support Vis Tournevis Broche de RÉINITIALISATION Adaptateur secteur Câble USB 3× AA LR6 1,5 V Notice utilisateur

#### Spécifications techniques:

#### Sonnette Wifi:

Alimentation: DC 5 V/1 A. AC 12~24 V Dimensions: 140 × 55 × 40 mm Poids net: 200 g Résolution: 1 920 × 1 080 Capteur: 1/2,9" 2 mégapixels CMOS Capacité de la batterie: 6 700 mAh Plage de détection IRP: 5 m Angle IRP: 100° Objectif: 3,2 mm, F2,0

#### Sonnette sans fil:

Alimentation: 3× AA (LR6) 1,5 V Fréquence: 433,92 MHz ±250 kHz

#### Description de l'appareil: fig. 1a

- A Capteur de lumière
- B Objectif
- C Entrée Micro USB
- D Capteur IRP
- E Microphone
- F Voyant d'état LED

#### Description du dispositif: fig. 1b

- A voyant d'état LED
- B haut-parleur
- C Volume

Stockage: Carte SD (Max. 128 Go), stockage cloud Degré de couverture: IP65 Application: EMOS GoSmart pour Android et iOS Connexion: 2.4 GHz WIFI (IEEE802.11b/g/n) Nombre d'utilisateurs maximal: 4

Distance: environ 80 m (espace ouvert)

- G Touche sonnerie
- H Fente pour carte SD
- I Touche marche/arrêt
- .I Touche RÉINITIAL ISATION
- K Alimentation externe
- L Haut-parleur
- D Melody
- E Bouton de jumelage
- F Micro USB

#### Installation de la caméra au mur (alimentation par piles): fig. 2a

- 1. Fixez le support au mur à l'aide des vis de montage.
- Installez la caméra dans le support et fixez-la avec une vis.

#### Installation de la caméra au mur (alimentation par le réseau électrique): fig. 2b

- 1. Préparez les accessoires nécessaires à l'alimentation en courant alternatif.
- 2. Placez et fixez le support au mur et connectez le support à la source d'alimentation en CA
- 3. Installez la caméra dans le support et fixez-la avec une vis.

#### Jumelage d'une sonnette sans fil avec une sonnette Wifi:

- Appuyez sur le bouton "<sup>®</sup> pendant 2secondes, la LED d'état clignote lentement en rouge et la sonnette est en mode d'appairage.
- Appuyez ensuite sur le bouton de sonnerie de la sonnette Wi-fi, une fois que le voyant d'état s'éteint et que la mélodie est jouée automatiquement - l'appairage a réussi.

#### Annulez le couplage de la sonnette sans fil avec la sonnette Wi-fi:

Appuyez sur le bouton "<sup>®</sup> pendant 5 secondes, l'appareil est en réglage d'usine.

#### Installation de l'application EMOS GoSmart: fig. 3

L'application est disponible pour Android et iOS via Google Play et l'App Store. Scannez le QR code correspondant pour télécharger l'application.

#### Configuration du routeur: fig. 4

La caméra ne prend en charge que le Wi-Fi 2,4 GHz (ne prend pas en charge le Wi-Fi 5 GHz).

## Application mobile EMOS GoSmart:

#### Fig. 5a

Ouvrez l'application EMOS GoSmart, acceptez la politique de confidentialité et cliquez sur J'accepte.

#### Fig. 5b

Sélectionnez l'option d'enregistrement.

#### Fig. 5c

Saisissez une adresse électronique valide et choisissez un mot de passe. Confirmez votre accord avec la politique de confidentialité.

Sélectionnez Enregistrer.

#### Fig. 6a

Sélectionnez l'option Ajouter un appareil.

#### Fig. 6b

Sélectionnez la catégorie de produit donnée.

#### Fig. 6c

Sélectionnez le type de produit donné.

#### Fig. 6d

Branchez l'appareil sur le secteur et allumez-le.

#### Connectivité: Wi-Fi 2,4 GHz IEEE 802.11b/g/n

Bande de fréquence: 2,400-2,4835 GHz

#### Fig. 6e

Assurez-vous que le voyant LED de l'appareil clignote. Confirmez avec la touche Suivant.

#### Fig. 6f

Saisissez le nom du réseau Wi-Fi et le mot de passe. Confirmez avec la touche Suivant.

#### Fig. 6g

Un QR code apparaît sur l'écran de votre appareil mobile.

Placez le QR code devant l'objectif de la caméra.

Confirmez que vous avez entendu un bip indiquant que l'appairage a fonctionné.

#### Fig. 6h

La recherche automatique de l'appareil s'effectue.

#### Fig. 6i

L'appareil a été retrouvé. Confirmez avec la touche Terminer.

Ne pas jeter avec les ordures ménagères. Utilisez des points de collecte spéciaux pour les déchets tries. Contactez les autorités locales pour obtenir des informations sur les points de collecte. Si les appareils électroniques sont mis en décharge, des substances dangereuses peuvent affecter la santé humaine.

Par la présente, EMOS spol. s r. o. déclare que l'équipement radio de type H4032 est conforme à la directive 2014/53/UE. Le texte intégral de la déclaration de conformité de l'UE est disponible à l'adresse Internet suivante: http://www.emos.eu/download.

## IT | IP Unità della telecamera per porta

#### Contenuto della confezione:

Campanello Campanello senza fili Supporto Viti Cacciavite

#### Specifiche tecniche:

#### Campanello Wifi:

Alimentazione: DC 5 V/1 A, AC 12~24 V Dimensioni: 140 × 55 × 40 mm Peso netto: 200 g Definizione: 1 920 × 1 080 Sensore: 1/2,9° 2 Megapixel CMOS Perno di RESET Adattatore di alimentazione Cavo USB 3× AA LR6 1,5 V Manuale d'uso

Capacità della batteria: 6 700 mAh Campo di rilevamento PIR: 5 m Angolo PIR: 100° Obiettivo: 3,2 mm, F2,0 Archivio: Scheda SD (Massimo 128 GB), Cloud storage Grado di protezione: IP65 APP: EMOS GoSmart for Android and iOS

#### Campanello senza fili:

Alimentazione: 3× AA (LR6) 1,5 V Frequenza: 433,92 MHz ±250 kHz

#### Descrizione del dispositivo: Fig. 1a

- A Sensore di luminosità
- B Obiettivo
- C Ingresso Micro USB
- D Sensore PIR
- E Microfono
- F Diodo LED di stato

#### Descrizione del dispositivo: Fig. 1b

- A LED di stato
- B Altoparlante
- C Volume

Connessione: 2,4 GHz WIFI (IEEE802.11b/g/n) Numero massimo di utenti: 4

Distanza: circa 80 m (spazio aperto)

- G Pulsante suoneria H – Slot per scheda SD
- I Pulsante attivato/disattivato
- J Pulsante attivato
- J Pulsanle RESET
- K Alimentazione esterna
- D Melodia
- E Pulsante di accoppiamento
- F Micro USB

#### Installazione della telecamera a parete (alimentazione a batteria): Fig. 2a

- 1. Fissare il supporto alla parete usando le viti di montaggio.
- 2. Installare la telecamera su supporto e fissarla con una vite.

#### Installazione della telecamera a parete (alimentazione da rete elettrica): Fig. 2b

- 1. Preparare gli accessori necessari per la corrente alternata.
- 2. Posizionare e fissare il supporto alla parete e collegare il supporto alla rete di alimentazione di corrente alternata.
- 3. Installare la telecamera su supporto e fissarla con una vite.

#### Accoppiamento di un campanello wireless con un campanello Wifi:

- Premere il pulsante"<sup>®</sup>"per 2 secondi, il LED di stato lampeggia lentamente in rosso e il campanello è in modalità di accoppiamento.
- Quindi premere il pulsante di chiamata sul campanello Wi-fi; una volta che il LED di stato si spegne e la melodia suona automaticamente, l'accoppiamento è riuscito.

## Annullare l'accoppiamento del campanello wireless con il campanello Wi-fi:

 Premendo il pulsante"<sup>®</sup> per 5 secondi, l'apparecchio si trova nella posizione di fabbrica.

#### Installazione dell'app EMOS GoSmart: Fig. 3

L'app è disponibile per Android e iOS tramite Google Play e App Store. Eseguire la scansione del codice QR pertinente per scaricare l'app.

#### Impostazione del router: Fig. 4

La telecamera supporta solo il Wifi a 2,4 GHz (non supporta il 5 GHz).

#### App EMOS GoSmart mobile:

#### Fig. 5a

Aprire l'app EMOS GoSmart e confermare l'informativa sulla privacy e fare clic su Accetto.

## Fig. 5c

Inserire un indirizzo e-mail valido e scegliere una password. Confermare il consenso all'informativa sulla privacy. Selezionare Registrare.

#### Fig. 5b

Selezionare l'opzione Registrazione.

L – Riproduttore

#### Fig. 6a

Selezionare l'opzione Aggiungere dispositivo.

#### Fig. 6b

Selezionare una Categoria di prodotti.

#### Fig. 6c

Selezionare un Tipo di prodotto.

#### Fig. 6d

Collegare il dispositivo alla Rete elettrica.

#### Fig. 6e

Assicurarsi che il LED del dispositivo lampeggi.

Confermare con il pulsante Successivo.

#### Fig. 6f

Inserire il nome della rete Wi-Fi e la password.

Confermare con il pulsante Successivo.

#### Fig. 6g

Sul display del dispositivo mobile apparirà un codice QR.

Posizionare il codice QR davanti all'obiettivo della telecamera.

Confermare di aver sentito un segnale acustico per il collegamento riuscito.

#### Fig. 6h

Verrà eseguita una ricerca automatica del dispositivo.

#### Fig. 6i

Il dispositivo è stato trovato. Confermare con il pulsante Terminare.

#### Connettività: Wi-Fi 2,4 GHz IEEE 802.11b/g/n Banda di frequenza: 2,400–2,4835 GHz

Non smaltire con i rifiuti domestici. Utilizza punti di raccolta speciali per i rifiuti differenziati. Contatta le autorit à locali per informazioni sui punti di raccolta. Se i dispositivi elettronici dovessero essere smaltiti in discarica, le sostanze pericolose potrebbero raggiungere le acque sotterranee e, di conseguenza, la catena alimentare, dove potrebbe influire sulla salute umana.

Con la presente, EMOS spol. s r. o. dichiara che l'apparecchiatura radio tipo H4032 è conforme alla direttiva 2014/53/UE. Il testo completo della dichiarazione di conformità UE è disponibile al seguente indirizzo internet: http://www.emos.eu/download.

## ES | Unidad de cámara IP para puerta

#### Contenido del paquete:

Timbre Timbre inalámbrico Mango Tornillos Destornillador

## Especificaciones técnicas:

#### Timbre Wifi:

Alimentación: DC 5 V/1 A, AC 12~24 V Medidas: 140 × 55 × 40 mm Peso neto: 200 g Resolución: 1 920 × 1 080 Sensor: 1/2,9" 2 Megapixel CMOS Capacidad de batería: 6 700 mAh Alcance del detector PIR: 5 m Ángulo del PIR: 100°

#### Timbre inalámbrico:

Alimentación: 3× AA (LR6) 1,5 V Frecuencia: 433,92 MHz ±250 kHz Clavija para reiniciar Adaptador de alimentación Cable USB 3× AA LR6 1,5 V Manual

Objetivo: 3,2 mm, F2,0 Almacenamiento: Tarjeta SD (Máx. 128 GB), almacenamiento en la nube Grado de protección: IP65 APP: EMOS GoSmart for Android and iOS Conexión: 2,4 GHz WIFI (IEEE802.11b/g/n) Número máximo de usuarios: 4

Distancia: aprox. 80 m (espacio abierto)

#### Descripción del dispositivo: Figura 1a

- A Sensor de luz
- B Objetivo
- C Entrada Micro USB
- D Sensor PIR
- E Micrófono
- F Diodo LED

#### Descripción del dispositivo: Figura 1b

- A Luz LED de estado
- B Altavoz
- C Volumen

- G Botón de sonido
- H Ranura para tarjeta SD
- I Botón encendido/apagado
- J Botón RESET
- K Alimentación externa
- L Reproductor
- D Melodv
  - E Botón de emparejamiento
  - F Micro USB

#### Instalación de la cámara en la pared (alimentación mediante pilas): Figura 2a

- 1. Fije el soporte en la pared mediante los tornillos de montaje.
- 2. Cologue la cámara en el soporte y asegúrela con un tornillo.

#### Instalación de la cámara en la pared (alimentación mediante red eléctrica): Figura 2b

- 1. Prepare los accesorios que se necesitan para la alimentación mediante corriente alterna.
- 2. Sitúe y fije el soporte en la pared y conéctelo al suministro de corriente alterna.
- 3. Coloque la cámara en el soporte y asegúrela con un tornillo.

#### Emparejamiento del timbre inalámbrico con el timbre Wifi:

- Pulse el botón "<sup>®</sup> durante 2 segundos, el LED de estado parpadea lentamente en rojo y el timbre está en modo de emparejamiento.
- · A continuación, pulse el botón de llamada en el timbre Wi-fi, una vez que el LED de estado se apaga y la melodía se reproduce automáticamente - el emparejamiento fue exitoso.

#### Cancelar el emparejamiento del timbre inalámbrico con el timbre Wi-fi:

• Pulse el botón "@"durante 5 segundos, el dispositivo está en la configuración de fábrica.

#### Instalación de la aplicación EMOS GoSmart: Figura 3

La aplicación está disponible para Android e iOS en Google play y App Store. Para descargar la aplicación, escanee el código QR correspondiente.

#### Configuración del router: Figura 4

La cámara solo funciona con Wifi 2.4 GHz (no funciona con 5 GHz).

#### Aplicación móvil EMOS GoSmart:

#### Figura 5a

Abra la aplicación EMOS GoSmart, confirme las bases de protección de datos y haga clic en «Estoy de acuerdo».

#### Figura 5b

Seleccione la opción de registro.

#### Figura 5c

Introduzca una dirección de correo electrónico válida v cree una contraseña. Confirme que está de acuerdo con la política de protección de datos. Seleccione registro.

#### Figura 6a

Seleccione la opción de añadir un dispositivo.

#### Figura 6b

Seleccione una categoría de productos.

#### Figura 6c

Seleccione un tipo de producto.

#### Figura 6d

Conecte el dispositivo a la red eléctrica.

#### Figura 6e

Asegúrese de que el diodo LED del dispositivo esté parpadeando. Confirme con el botón «Siguiente».

#### Figura 6f

Introduzca el nombre de la red Wifi y la contraseña. Confirme con el botón «Siguiente».

#### Figura 6g

En la pantalla de su dispositivo móvil aparecerá un código QR. Coloque el código QR delante del objetivo de la unidad de cámara. Confirme que ha oído el sonido de conexión correcta. Figura 6h Se iniciará la búsqueda automática del dispositivo.

#### Figura 6i

Dispositivo encontrado. Confirme mediante el botón «Hecho».

Conectividad: Wi-Fi 2,4 GHz IEEE 802.11b/g/n Zona de frecuencia: 2,400–2,4835 GHz

No las elimine con la basura doméstica. Utilice puntos de recolección especiales para los residuos clasificados. Póngase en contacto con las autoridades locales para obtener información sobre los puntos de recogida. Si los dispositivos electrónicos se eliminan en un vertedero, las sustancias peligrosas pueden llegar a las aguas subterráneas y, por consiguiente, a los alimentos en la cadena, donde podría afectar a la salud humana. Por la presente, EMOS spol. s r. o. declara que el equipo de radio tipo H4032 cumple con la Directiva 2014/53/EU. El texto completo de la declaración de conformidad de la UE está disponible en la siguiente dirección de Internet: http://www.emos.eu/download.

## NL | IP Deurcamera-unit

#### Inhoud van de verpakking:

Bel Draadloze bel houder Schroeven Schroevendraaier

## Technische specificatie:

#### Wifi deurbel:

Voeding: DC 5 V/1 A, AC 12-24 V Afmetingen: 140 × 55 × 40 mm Netto gewicht: 200 g Resolutie: 1 920 × 1 080 Sensor: 1/2,9" 2 Megapixel CMOS Batterijcapaciteit: 6 700 mAh Detectiebereik PIR: 5 m PIR-hoek: 100°

#### Draadloze deurbel:

Voeding: 3× AA (LR6) 1,5 V Frequentie: 433,92 MHz ±250 kHz

#### Omschrijving van de installatie: afb. 1a

- A Lichtsensor
- B Lens
- C Micro USB-ingang
- D PIR-sensor
- E Microfoon
- F Status-LED

#### Omschrijving van de installatie: afb. 1b

- A LED-statuslampje
- B Spreker
- C Volume

RESET-pen Voedingsadapter USB-kabel 3× AA LR6 1,5 V Gebruikershandleiding

Objectief: 3,2 mm, F2,0 Opslagplaats: SD-kaart (Max. 128 GB), Cloud-opslag Dekkingsgraad: IP65 APP: EMOS GoSmart for Android and iOS Aansluiting: 2,4 GHz WIFI (IEEE802.11b/g/n) Maximaal aantal gebruikers: 4

Afstand: ca. 80 m (open ruimte)

- G Belsignaaltoets
- H SD-kaartsleuf
- I Toets aan/uit
- J Toets RESET
- K Externe stroomvoorziening
- L Luidspreker
- L Luiuspiekei
- D Melodv
- E Koppelingsknop
- F Micro USB

#### Installeer de camera aan de muur (voeding via batterijen): afb. 2a

- 1. Bevestig de houder aan de muur met montageschroeven.
- 2. Installeer de camera in de houder en zet hem vast met een schroef.

#### Installatie van de camera aan de muur (voeding via het elektriciteitsnet): afb. 2b

- 1. Bereid de accessoires voor die nodig zijn voor voeding met wisselstroom.
- Plaats en bevestig de houder aan de muur en sluit de houder aan op de wisselstroombron.
- 3. Installeer de camera in de houder en zet hem vast met een schroef.

#### Een draadloze deurbel koppelen met een Wifi deurbel:

- Druk gedurende 2 seconden op de toets "<sup>®</sup> en de status-LED knippert langzaam rood en de deurbel staat in de koppelingsmodus.
- Druk vervolgens op de belknop van de Wi-fi deurbel, zodra het statuslampje uitgaat en de melodie automatisch speelt - de koppeling is geslaagd.

#### Annuleer het koppelen van de draadloze deurbel met de Wi-fi deurbel:

 Druk gedurende 5 seconden op de toets "@"en het apparaat staat in de fabrieksinstelling.

#### Installatie van de applicatie EMOS GoSmart: afb. 3

De app is beschikbaar voor Android en iOS via Google play en App Store. Om de app te downloaden, scant u de betreffende QR-code.

#### Instelling van de router: afb. 4

De camera ondersteunt alleen 2,4 GHz Wifi (ondersteunt geen 5 GHz).

#### Mobiele applicatie EMOS GoSmart:

#### Afb. 5a

Open de app EMOS GoSmart en bevestig het privacybeleid en klik op akkoord.

#### Afb. 5b

Selecteer de registratieoptie.

#### Afb. 5c

Voer de naam van een geldig e-mailadres in en kies een wachtwoord. Bevestig dat u akkoord gaat met het privacybeleid. Kies Registeren.

## Afb. 6a

Selecteer de optie om een apparaat toe te voegen.

#### Afb. 6b

Selecteer een gegeven productcategorie.

#### Afb. 6c

Selecteer een gegeven producttype.

#### Afb. 6d

Sluit het apparaat aan op het elektriciteitsnet.

#### Afb. 6e

Zorg ervoor dat de LED op het apparaat knippert. Bevestig met de toets Volgende.

#### Afb. 6f

Voer de naam van het Wifi-netwerk en het wachtwoord in.

Bevestig met de toets Volgende.

#### Afb. 6g

Op het scherm van uw mobiel toestel verschijnt een QR-code. Plaats de QR-code voor de lens van de camera-unit.

Bevestig dat u het geluidssignaal voor succesvolle koppeling heeft gehoord.

#### Afb. 6h

Er verloopt het automatische opzoeken van het apparaat.

#### Afb. 6i

Het apparaat is gevonden. Bevestig met de toets Klaar.

#### Connectiviteit: Wi-Fi 2,4 GHz IEEE 802.11b/g/n Frequentieband: 2,400-2,4835 GHz

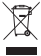

 Deponeer niet bij het huisvuil. Gebruik speciale inzamelpunten voor gesorteerd afval. Neem contact op met de lokale autoriteiten voor informatie over inzamel punten. Als de elektronische apparaten zouden worden weggegooid op stortplaatsen kunnen gevaarlijke stoffen in het grondwater terecht komen en vervolgens in de voedselketen, waar het de menselijke gezondheid kan beïnvloeden.

Hierbij verklaart EMOS spol. s r. o. dat de radioapparatuur van het type H4032 in overeenstemming is met de richtlijn 2014/53/EU. De volledige tekst van de EU-conformiteitsverklaring is beschikbaar op het volgende internetadres: http://www.emos.eu/download.

## **GARANCIJSKA IZJAVA**

- 1. Izjavljamo, da jamčimo za lastnosti in brezhibno delovanje v garancijskem roku.
- 2. Garancijski rok prične teči z datumom izročitve blaga in velja 24 mesecev.
- EMOS SI, d.o.o. jamči kupcu, da bo v garancijskem roku na lastne stroške odpravil vse pomanjkljivosti na aparatu zaradi tovarniške napake v materialu ali izdelavi.
- 4. Za čas popravila se garancijski rok podaljša.
- Če aparat ni popravljen v roku 45 dni od dneva prijave okvare lahko prizadeta stranka zahteva novega ali vračilo plačanega zneska.
- 6. Garancija preneha, če je okvara nastala zaradi:
  - nestrokovnega-nepooblaščenega servisa
  - predelave brez odobritve proizvajalca
  - neupoštevanja navodil za uporabo aparata
- Garancija ne izključuje pravic potrošnika, ki izhajajo iz odgovornosti prodajalca za napake na blagu.
- 8. Če ni drugače označeno, velja garancija na ozemeljskem območju Republike Slovenije.
- Proizvajalec zagotavlja proti plačilu popravilo, vzdrževanje blaga, nadomestne dele in priklopne aparate tri leta po poteku garancijskega roka.
- Naravna obraba aparata je izključena iz garancijske obveznosti. Isto velja tudi za poškodbe zaradi nepravilne uporabe ali preobremenitve.

#### NAVODILA ZA REKLAMACIJSKI POSTOPEK

Lastnik uveljavlja garancijski zahtevek tako, da ugotovljeno okvaro prijavi pooblaščeni delavnici (EMOS SI, d.o.c., Rimska cesta 92, 3311 Šempeter v Savinjski dolini) pisno ali ustno. Kupec je odgovoren, če s prepozno prijavo povzroči škodo na aparatu. Po izteku garancijskega roka preneha pravica do uveljavljanja garancijskega zahtevka. Priložen mora biti potrjen garancijski list z originalnim računom.

EMOS SI, d.o.o. se obvezuje, da bo aparat zamenjal z novim, če ta v tem garancijskem roku ne bi deloval brezhibno.

ZNAMKA:

Zunanja IP kamera

TIP:

H4032

DATUM IZROČITVE BLAGA:

Servis: EMOS SI, d.o.o., Rimska cesta 92, 3311 Šempeter v Savinjski dolini, Slovenija tel: +386 8 205 17 21 e-mail: reklamacije@emos-si.si